# Löwenportal – Studierende Bedienungsleitfaden

Stand: 06.09.2016

## Inhaltsverzeichnis

| 1 Zugang zum System und Grundlagen für dessen Nutzung               | 6  |
|---------------------------------------------------------------------|----|
| Passwort vergessen                                                  | 7  |
| 2 Schritt für Schritt Anleitungen                                   | 11 |
| 2.1 Studienbescheinigungen als PDF-Datei erstellen                  | 11 |
| 2.2 Bezahlen und Rückmelden                                         | 13 |
| 2.3 SEPA-Lastschriftmandat                                          | 15 |
| 2.4 Verwendete Symbole, Abkürzungen, Farben                         | 18 |
| 2.5 An- und Abmeldungen                                             | 19 |
| 2.6 Erstellen der Studiengangübersicht/Studienprogrammübersicht     | 28 |
| 2.7 Module suchen und Modulbeschreibungen als PDF-Dateien erstellen | 29 |
| 2.8 Notenspiegel anzeigen                                           | 31 |
| 2.9 Wahlberechtigung bzw. Wahlbereich ändern                        | 33 |
| 2.10 Kontaktdaten ändern                                            | 35 |
| 2.11 Passwort ändern                                                | 37 |
| 3 FAQ - Häufig gestellte Fragen                                     | 38 |

# Abbildungsverzeichnis

| Abbildung 1, Startseite Löwenportal                                       | 6    |
|---------------------------------------------------------------------------|------|
| Abbildung 2, Abmeldung vom Löwenportal                                    | 7    |
| Abbildung 3, Passwort vergessen                                           | 7    |
| Abbildung 4, neue TAN-Liste erzeugen                                      | 8    |
| Abbildung 5, TAN-Liste als PDF-Datei erzeugen                             | 9    |
| Abbildung 6, TAN-Block, PDF-Datei                                         | 9    |
| Abbildung 7, TAN-Block freischalten                                       | . 10 |
| Abbildung 8, TAN-Liste nutzbar                                            | . 10 |
| Abbildung 9, Hinweis zur Erstellung eines TAN-Blocks                      | . 10 |
| Abbildung 10, Studienbescheinigung                                        | . 11 |
| Abbildung 11, Auswahl Studienbescheinigung                                | . 11 |
| Abbildung 12, Studienbescheinigung erstellen                              | . 12 |
| Abbildung 13, Rückmeldefristen                                            | . 13 |
| Abbildung 14, Angaben Überweisung Semesterbeitrag                         | . 13 |
| Abbildung 15, Hinweis zum SEPA-Lastschriftmandat                          | . 14 |
| Abbildung 16, SEPA-Lastschriftmandat                                      | . 15 |
| Abbildung 17, SEPA-Lastschriftmandat erstellen                            | . 16 |
| Abbildung 18, Lastschriftmandat angelegt                                  | . 16 |
| Abbildung 19, SEPA-Mandat Formular                                        | . 17 |
| Abbildung 20, Legende "Module und Prüfungen"                              | . 18 |
| Abbildung 21, Legende "Notenspiegel"                                      | . 18 |
| Abbildung 22, Legende "Angemeldete Module und zugehörige Prüfungen"       | . 18 |
| Abbildung 23, Informationen zu Modul- und Prüfungsanmeldung               | . 19 |
| Abbildung 24, Navigation Modul- und Prüfungsbaum I                        | . 20 |
| Abbildung 25, Navigation Modul- und Prüfungsbaum II                       | . 20 |
| Abbildung 26, Navigation Modul- und Prüfungsbaum III                      | . 20 |
| Abbildung 27, Navigation Modul- und Prüfungsbaum IV                       | . 20 |
| Abbildung 28, Navigation Modul- und Prüfungsbaum V                        | . 21 |
| Abbildung 29, Navigation Modul- und Prüfungsbaum VI                       | . 21 |
| Abbildung 30, Verknüpfung zur Stud.IP Startseite                          | . 22 |
| Abbildung 31, Verknüpfte Veranstaltung (Löwenportal-Stud.IP)              | . 22 |
| Abbildung 32, Modulanmeldung/ -abmeldung                                  | . 22 |
| Abbildung 33, Prüfungsanmeldung                                           | . 23 |
| Abbildung 34, Prüfung abmelden                                            | . 23 |
| Abbildung 35, Bestätigung der Prüfungsanmeldung                           | . 23 |
| Abbildung 36, Bestätigung Modulabmeldung                                  | . 24 |
| Abbildung 37, Bearbeitung der An- bzw. Abmeldung                          | . 24 |
| Abbildung 38, erfolgreiche Modulan- oder -abmeldung                       | . 24 |
| Abbildung 39, fehlgeschlagene Prüfungsan- oder -abmeldung                 | . 25 |
| Abbildung 40, Ubersicht der angemeldeten Module und zugehörigen Prüfungen | . 26 |
| Abbildung 41, Ubersicht Rücktritte                                        | . 26 |
| Abbildung 42, Anmeldungen als PDF-Datei                                   | . 27 |
| Abbildung 43, Module und Prüfungen                                        | . 28 |

| Abbildung 44, Studiengangübersicht/Studienprogrammübersicht als PDF erstellen | 28 |
|-------------------------------------------------------------------------------|----|
| Abbildung 45, Suche nach einzelnen Modulen                                    | 29 |
| Abbildung 46, Ergebnisliste Modulsuche                                        | 30 |
| Abbildung 47, Modulbeschreibung über 'Module und Prüfungen'                   | 30 |
| Abbildung 48, Notenspiegel                                                    | 31 |
| Abbildung 49, Übersicht Notenspiegel                                          | 32 |
| Abbildung 50, Übersicht Notenspiegel                                          | 32 |
| Abbildung 51, Änderung der Wahlberechtigung                                   | 33 |
| Abbildung 52, Änderung des Wahlbereichs                                       | 34 |
| Abbildung 53, Bestätigung der Änderung                                        | 34 |
| Abbildung 54, Adresse ändern                                                  | 35 |
| Abbildung 55, Bearbeiten der Anschrift                                        | 35 |
| Abbildung 56, Telefonnummer bearbeiten                                        | 36 |
| Abbildung 57, E-Mail bearbeiten                                               | 36 |
| Abbildung 58, Passwort ändern                                                 | 37 |
| Abbildung 59, Passwort erfolgreich geändert                                   | 37 |

Das Löwenportal stellt unterschiedliche Selbstbedienungsfunktionen und Onlineservices aus dem Bereich des Campus Managements bereit.

*Studierende* können hier ihre persönlichen Daten ändern, sich zu Modulen und Prüfungen anund abmelden und ihre Noten einsehen. Außerdem haben sie die Möglichkeit, sich aktuelle Studienbescheinigungen auszudrucken und die Onlinerückmeldung für das kommende Semester vorzunehmen.

Studienbewerber können sich über den Bearbeitungsstand ihrer Bewerbung informieren.

Die Möglichkeiten und Funktionen werden im Folgenden dargestellt und beschrieben, alle Abbildungen dienen der beispielhaften Veranschaulichung der beschriebenen Prozesse.

## 1 Zugang zum System und Grundlagen für dessen Nutzung

Im Folgenden erfahren Sie, wie Sie sich beim Löwenportal anmelden, was im Falle eines vergessenen Passwortes zu tun ist und wie Sie mit den TANs umgehen sollten.

## An- und Abmeldung

Die Benutzerkennung entspricht Ihrer 9-stelligen Matrikelnummer, Ihr Passwort entnehmen Sie bitte den Unterlagen des Immatrikulationsamtes.

Um in die englischsprachige Version der Seiten zu wechseln, klicken Sie auf die Englische Flagge oben rechts ( Abbildung 1).

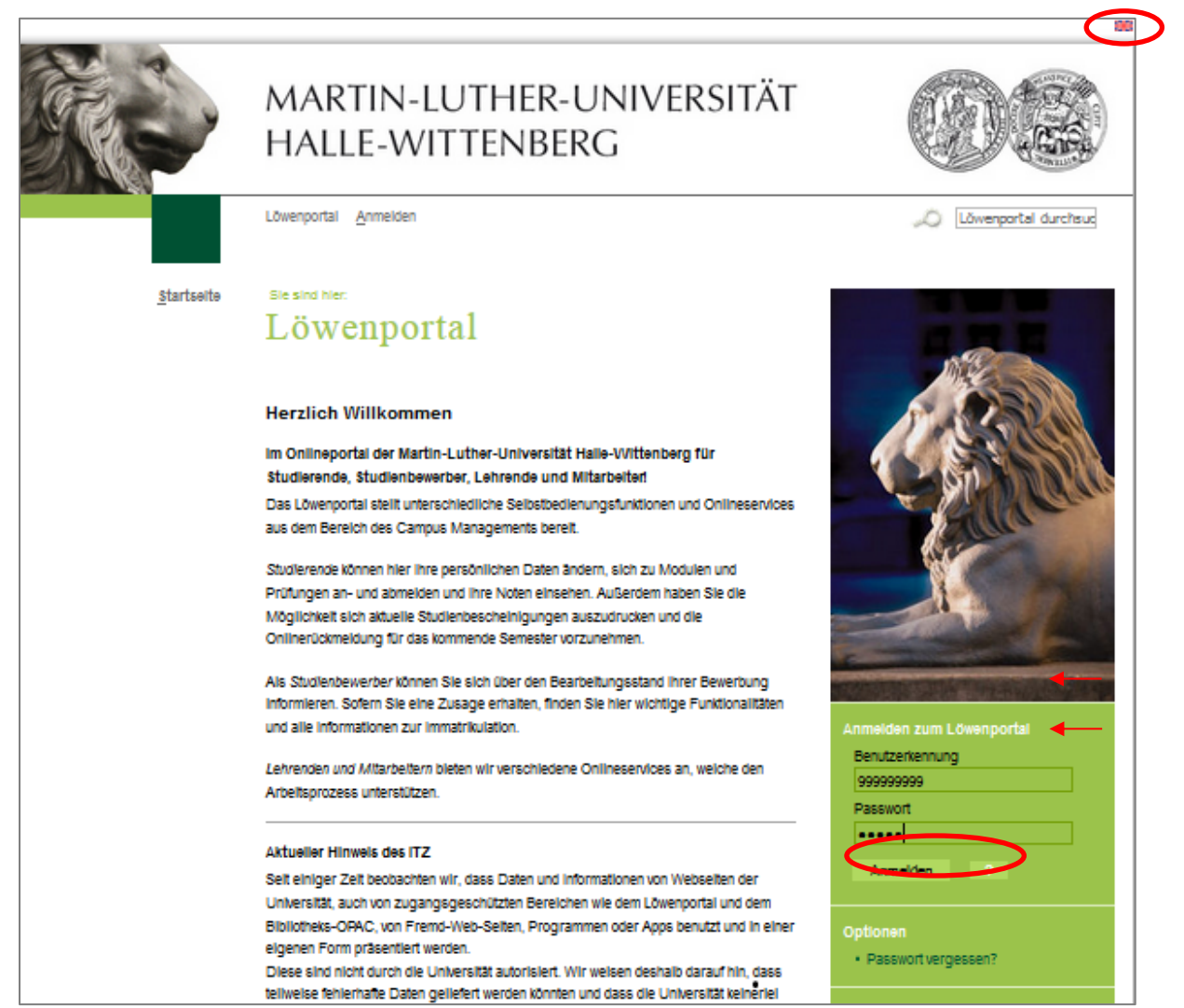

Abbildung 1, Startseite Löwenportal<sup>1</sup>

Bitte melden Sie sich am Ende jeder Sitzung vom Löwenportal ab (Abbildung 2).

<sup>&</sup>lt;sup>1</sup> loewenportal.uni-halle.de

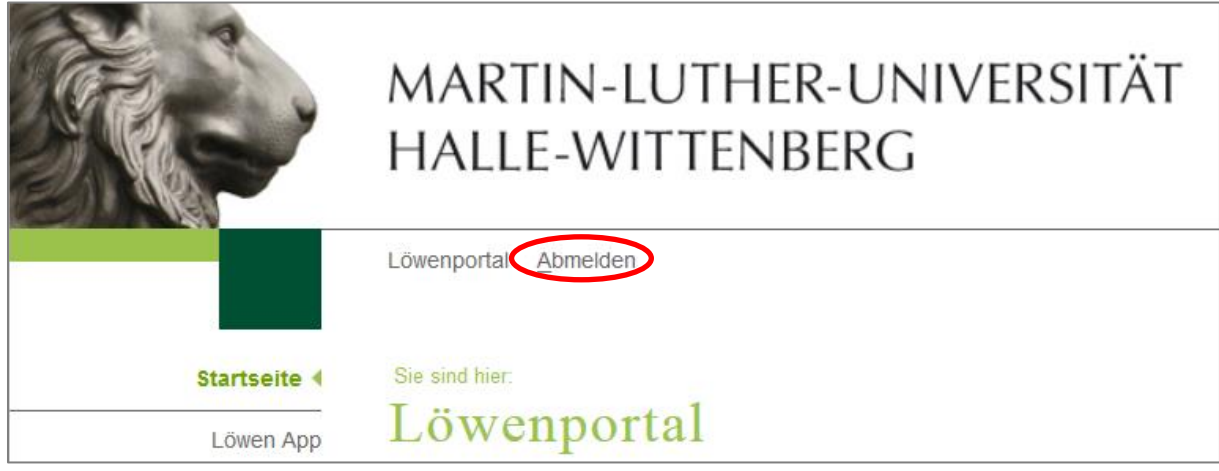

Abbildung 2, Abmeldung vom Löwenportal

#### **Passwort vergessen**

Falls Sie Ihr **Passwort verlegt oder vergessen** haben, benötigen Sie Ihren Studierendenausweis und eine gültige Transaktionsnummer (TAN). Alternativ zu einer gültigen TAN ist auch die Eingabe Ihres Geburtsdatums in der Form TTMMJJ möglich.

Über die Startseite und dem Link ,Passwort vergessen?' ( Abbildung 1) erfahren Sie, wie Sie schnell und unkompliziert an ein neues Passwort gelangen (Abbildung 3).

| D c                                                                         |
|-----------------------------------------------------------------------------|
| Passwort vergessen?                                                         |
|                                                                             |
| Sie haben Ihr Passwort verlegt oder vergessen? Kein Problem!                |
| Nachfolgend erfahren Sie, wie Sie, abhängig von der Art des Logins, schnell |
| und unkompliziert an ein neues Passwort gelangen.                           |
|                                                                             |
| Für Bewerber                                                                |
| Mithilfe Ihrer Bewerbernummer und der im Rahmen Ihrer Bewerbung             |
| angegebenen Emain-Auresse konnen Sie ein neues Passwort anlordern.          |
| [ weiter ]                                                                  |
| Für Studierende                                                             |
| Mithilfe der auf Ihrem Studierendenausweis aufgedruckten eindeutigen        |
| Ziffernfolgen und einer gültigen Transaktionsnummer (TAN) können Sie sich   |
| am Lowenportal anmelden und ihr Passwort für das Lowenportal andern.        |
| [weiter ]                                                                   |
| Für Lehrende. Prüfer und Mitarbeiter                                        |
| Aus Sicherheitsgründen wird ein neues Passwort nicht automatisch            |
| generiert.                                                                  |
| Bitte wenden Sie sich an die Stelle, die Ihnen das Initialpasswort          |
| ausgegeben hat, i.d.R. das Prüfungsamt Ihrer Fakultät.                      |
| [weiter ]                                                                   |
|                                                                             |

Abbildung 3, Passwort vergessen

## **TAN-Block Erzeugen und Freischalten**

Um den Online-Service nutzen zu können, benötigen Sie für jede Selbstbedienungsfunktion (Prüfungsanmeldung, Bescheinigungsdruck, Adressänderung etc.) eine einmalig gültige Transaktionsnummer (TAN).

#### Erste Nutzung des Löwenportals

Bei der ersten Nutzung müssen Sie sich zunächst einen TAN-Block erstellen und freischalten, damit Sie für zukünftige Selbstbedienungsfunktionen über eine ausreichende Anzahl an Transaktionsnummern verfügen. Zu diesem Zweck erhalten Sie mit Ihren Unterlagen zwei TANs, die eine zum Erzeugen und die andere zum Freischalten Ihres TAN-Blocks.

1. Wählen Sie nach dem Login im Portal die Funktion 'TAN-Verwaltung'.

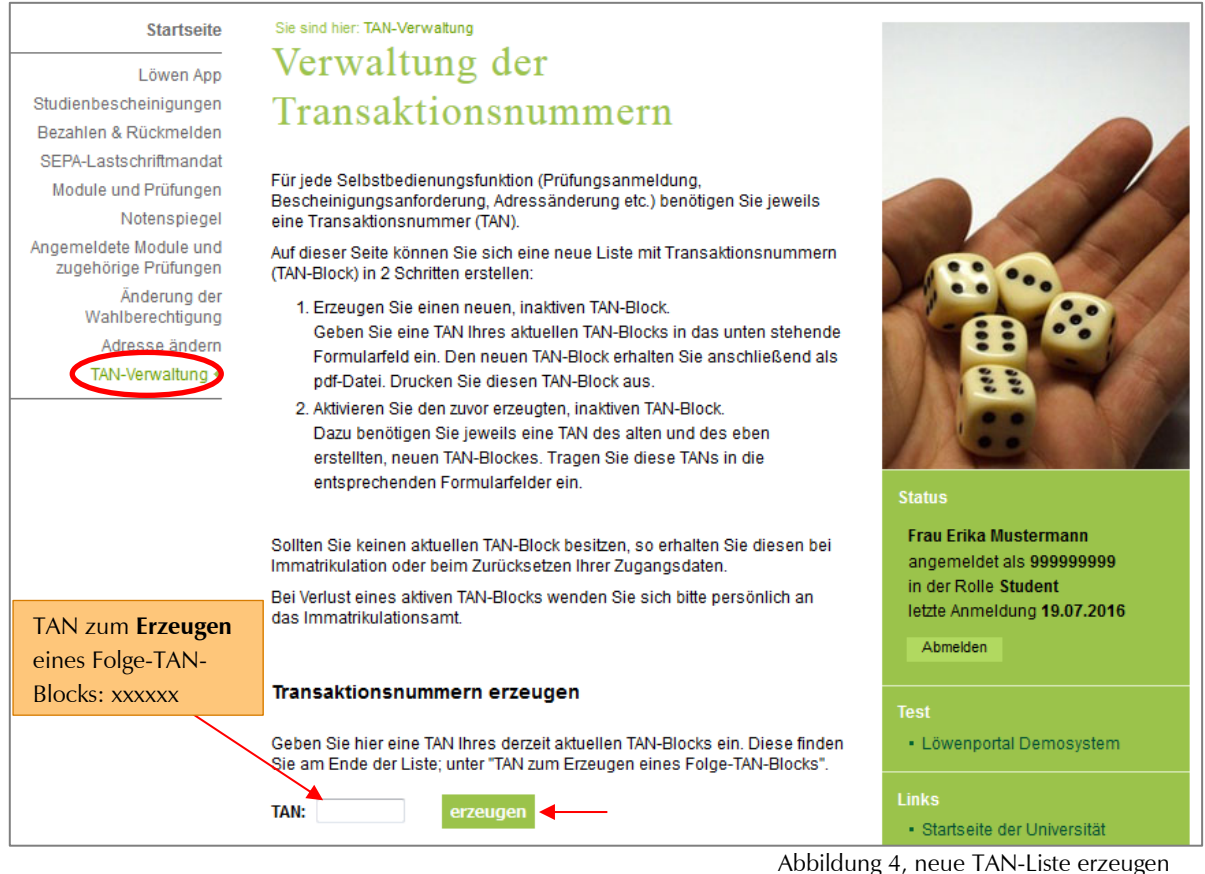

- Abbildung 4, neue 1/14-Liste eizeugen
- 2. Übertragen Sie in das Feld 'TAN' die 1. TAN ("TAN zum Erzeugen eines Folge-TAN-Blocks: xxxxxx") aus Ihren Unterlagen und klicken Sie danach auf ,erzeugen' (Abbildung 4).
- 3. Anschließend sehen Sie einen Link zu Ihrer neuen TAN-Liste: 'pdf: Ihre neue TAN-Liste' (Abbildung 5). Klicken Sie diesen Link an und Ihr TAN-Block öffnet sich in einem neuen Browserfenster. Alternativ können Sie durch einen rechten Mausklick auf den Link das PDF-Dokument lokal abspeichern ('Ziel speichern unter').

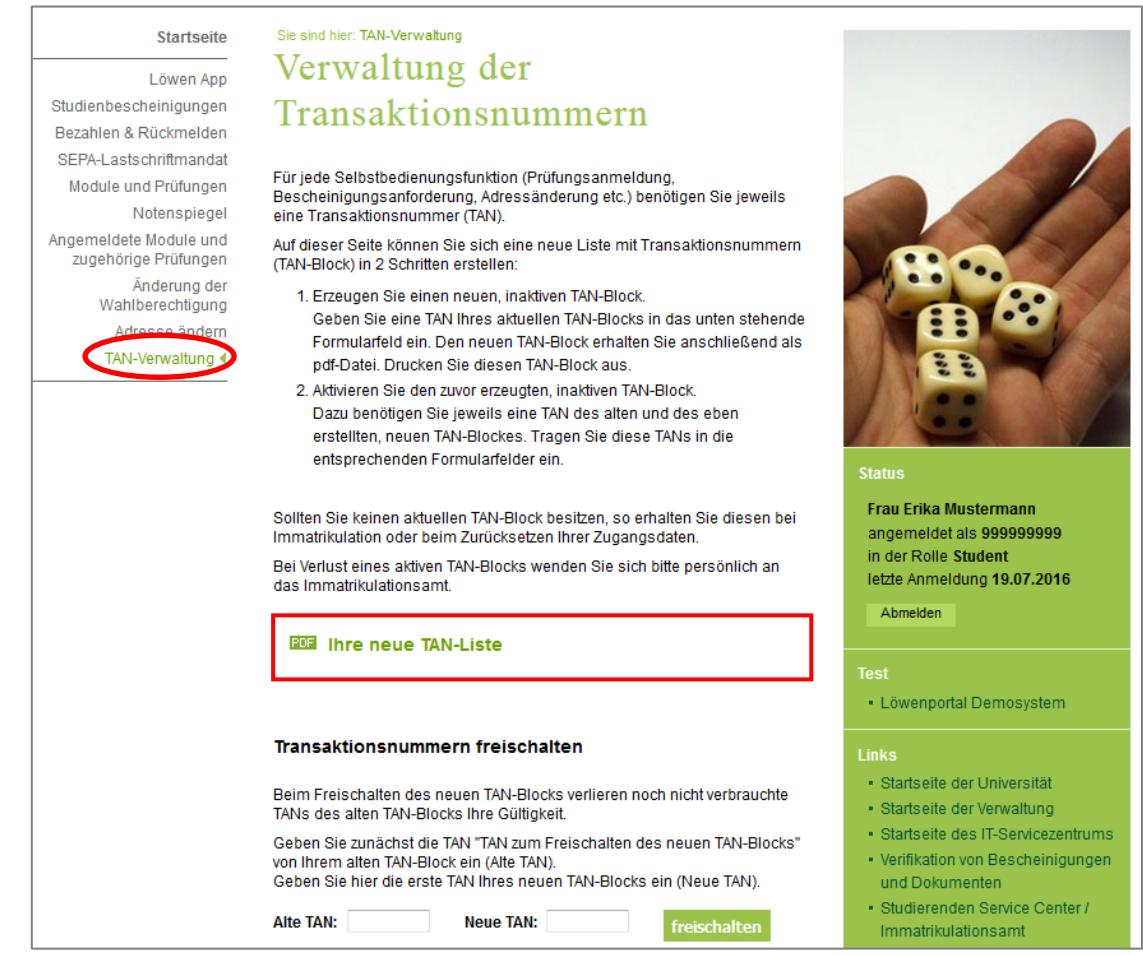

Abbildung 5, TAN-Liste als PDF-Datei erzeugen

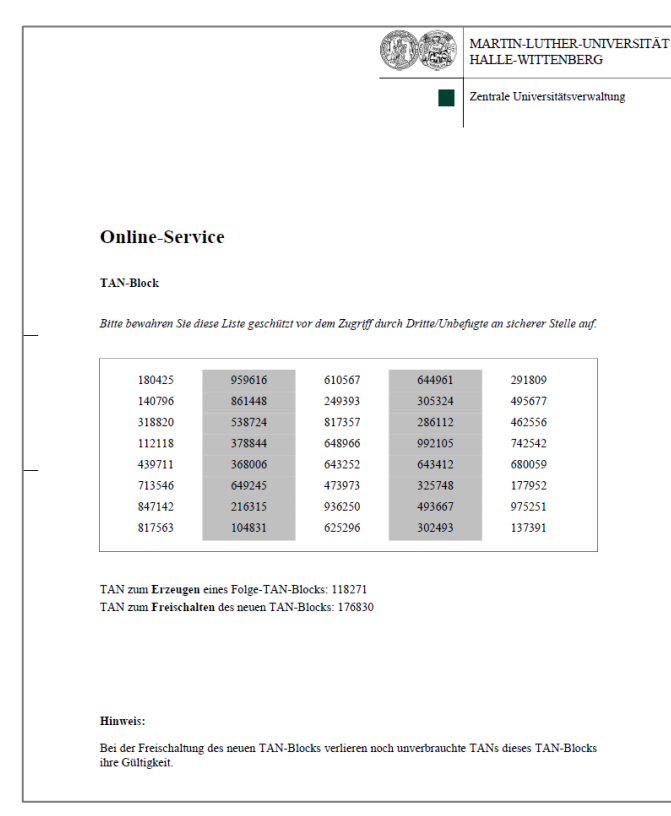

Abbildung 6, TAN-Block, PDF-Datei

Drucken Sie Ihren TAN-Block ( Abbildung **6**) aus und bewahren ihn an sicherer Stelle auf. 4. Übertragen Sie nun in das Feld 'Alte TAN' die 2. TAN aus Ihren Unterlagen ("TAN zum Freischalten des neuen TAN-Blocks: xxxxx") und in das Feld 'Neue TAN' eine beliebige TAN des neu erzeugten TAN-Blocks und klicken Sie auf 'freischalten' (Abbildung 7).

| Transaktionsnummern freischalten                                                                                                    | Links                                                                                                    |
|----------------------------------------------------------------------------------------------------|----------------------------------------------------------------------------------------------------|
| Beim Freischalten des neuen TAN-Blocks verlieren noch nicht verbrauchte<br>TANs des alten TAN-Blocks Ihre Gültigkeit.                                                                      | <ul> <li>Startseite der Universität</li> <li>Startseite der Verwaltung</li> </ul>                                  |
| Geben Sie zunächst die TAN "TAN zum Freischalten des neuen TAN-Blocks"<br>von Ihrem alten TAN-Block ein (Alte TAN).<br>Geben Sie hier die erste TAN Ihres neuen TAN-Blocks ein (Neue TAN). | <ul> <li>Startseite des IT-Servicezentrums</li> <li>Verifikation von Bescheinigungen<br/>und Dokumenten</li> </ul> |
| Alte TAN: 123456 Neue TAN: 180425 freischalten                                                                                                    | <ul> <li>Studierenden Service Center /<br/>Immatrikulationsamt</li> </ul>                                          |

Abbildung 7, TAN-Block freischalten

Jetzt sind die restlichen TANs des TAN-Blocks aktiviert und können unabhängig von der Reihenfolge auf dem TAN-Block verbraucht werden (Abbildung **8**).

| Sollten Sie keinen aktuellen TAN-Block besitzen, so erhalten Sie diesen bei<br>Immatrikulation oder beim Zurücksetzen Ihrer Zugangsdaten.<br>Bei Verlust eines aktiven TAN-Blocks wenden Sie sich bitte persönlich an<br>das Immatrikulationsamt. | Frau Erika Mustermann<br>angemeldet als 9999999999<br>in der Rolle Student<br>letzte Anmeldung 19.07.2016<br>Abmelden |
|----------------------------------------------------------------------------------------------------|----------------------------------------------------------------------------------------------------|
| Die neue TAN-Liste wurde freigeschaltet und ist ab sofort                                                                                                    | Test                                                                                                    |
| benutzbar!                                                                                                    | • Löwenportal Demosystem                                                                                              |

Abbildung 8, TAN-Liste nutzbar

Sollte Ihr TAN-Block weniger als sechs TANs beinhalten, wird auf der Startseite folgender Hinweis eingeblendet:

> Es sind weniger als 6 TAN-Nummern übrig, bitte vergessen Sie nicht einen neuen TAN-Block zu erstellen.

Abbildung 9, Hinweis zur Erstellung eines TAN-Blocks

**Hinweis:** Für das Erzeugen eines neuen TAN-Blocks benötigen Sie zwei aktuelle TAN. Achten Sie daher darauf, rechtzeitig, bevor Ihre aktiven TAN aufgebraucht sind, einen neuen TAN-Block zu erzeugen und freizuschalten! Sobald ein neuer TAN-Block erzeugt und freigeschaltet wurde, werden eventuell noch übriggebliebene TAN des alten TAN-Block inaktiv.

## 2 Schritt für Schritt Anleitungen

## 2.1 Studienbescheinigungen als PDF-Datei erstellen

Auf dieser Seite können Sie Bescheinigungen als PDF-Dateien erstellen, die auf Grundlage des gewählten Status (Semester der Rückmeldung / der Einschreibung) zur Verfügung stehen.

1. Wählen Sie nach dem Login im Portal die Funktion ,Studienbescheinigungen'.

| Startseite                                     | Sie sind hier: TAN-Verwaltung > Studienbescheinigungen                                                                        |                                                                                                    |
|------------------------------------------------|----------------------------------------------------------------------------------------------------|----------------------------------------------------------------------------------------------------|
| Löwon App                                      | Studienbescheinigungen                                                                                                    | Statement of the local division of the local division of the local |
| Studienbescheinigungen 🌔                       |                                                                                                    |                                                                                                    |
| Bezanien & Ruckmelden                          | Auf dieser Seite können Sie Bescheinigungen anfordern, die auf Grundlage                                                      | and the second second se                                                                                                    |
| SEPA-Lastschriftmandat                         | des gewählten Status (Semester der Rückmeldung / der Einschreibung)<br>erstellt werden                                        |                                                                                                    |
| Module und Prüfungen                           | erstellt werden.                                                                                                    | and the owner where the owner where the owner  |
| Notenspiegel                                   | Die Bescheinigungen werden als pdf-Dokument erstellt. Zur Anzeige muss                                                        |                                                                                                    |
| Angemeldete Module und<br>zugehörige Prüfungen | der Acrobat-Reader® installien und verknupπ sein.<br>Bitte beachten Sie, dass für iede Bescheinigungsanforderung eine gültige |                                                                                                    |
| Änderung der<br>Wahlberechtigung               | Transaktionsnummer (TAN) benötigt wird.                                                                                       |                                                                                                    |
| Adresse ändern                                 | * Semester Wintersemester 2015/2016 -                                                                                         |                                                                                                    |
| TAN-Verwaltung                                 |                                                                                                    |                                                                                                    |
|                                                | * Bescheinigung Immatrikulationsbescheinigung                                                                                 |                                                                                                    |
|                                                | * TAN                                                                                                    |                                                                                                    |
|                                                |                                                                                                    | Status                                                                                                    |
|                                                | Bescheinigung erstellen                                                                                                    | Frau Erika Mustermann<br>angemeldet als 999999999<br>in der Rolle Student<br>letzte Anmeldung 19.07.2016<br>Abmelden                                                                                                    |
|                                                | Abbi                                                                                                    | Abmelden                                                                                                    |

- 2. Erstellen Sie Ihre gewünschte Bescheinigung (Abbildung 11) Wählen sie dafür aus der Liste:
  - 1. das Semester für welches Sie eine Bescheinigung benötigen und

2. die von Ihnen gewünschte Bescheinigung. Derzeit können Sie zwischen folgenden Bescheinigungen wählen:

- Immatrikulationsbescheinigung
- BAföG-Bescheinigung
- Studienzeitbescheinigung
- digiMOPS
- Studienabschluss

| * Semester      | Wintersemester 2015/2016 -                                                                                         |
|-----------------|----------------------------------------------------------------------------------------------------|
| * Bescheinigung | Immatrikulationsbescheinigung 🗨                                                                                    |
| * TAN [         | Immatrikulationsbescheinigung<br>BAföG - Bescheinigung<br>Studienzeitbescheinigung<br>digiMOPS<br>Studienabschluss |

Abbildung 11, Auswahl Studienbescheinigung

Bestätigen Sie anschließend Ihre Auswahl mit einer TAN und klicken Sie auf ,Bescheinigung erstellen' (Abbildung 12).

| Startseite                       | Sie sind hier: TAN-Verwaltung > Studienbescheinigungen                                 |                                                                                                    |
|----------------------------------|----------------------------------------------------------------------------------------|----------------------------------------------------------------------------------------------------|
| Läwen App                        | Studienbescheinigungen                                                                 |                                                                                                    |
| udienbescheinigungen 🌔           |                                                                                        |                                                                                                    |
| Bezahlen 2 Dückmerden            | Auf dieser Seite können Sie Bescheinigungen anfordern, die auf Grundlage               | and the second second se                                                                                                    |
| SEPA-Lastschriftmandat           | des gewahlten Status (Semester der Rückmeldung / der Einschreibung)<br>erstellt werden | and the second second se                                                                                                    |
| Module und Prüfungen             |                                                                                        | Contraction of the local division of the local division of the loc |
| Notenspiegel                     | Die Bescheinigungen werden als pdf-Dokument erstellt. Zur Anzeige muss                 |                                                                                                    |
| Angemeldete Module und           | der Acrobat-Reader® installiert und verknupit sein.                                    |                                                                                                    |
| zugehörige Prüfungen             | Bitte beachten Sie, dass für jede Bescheinigungsanforderung eine gültige               |                                                                                                    |
| Anderung der<br>Wahlberechtigung | Transaktionsnummer (TAN) benötigt wird.                                                | Öffnen von Reportdea28a0e-8ab1-4691-b1a8-739d34a3d28e.pdf                                                                                                    |
| Adresse ändern                   | Sie können jetzt die angeforderte Bescheinigung berunterladen:                         | Sie möchten folgende Datei öffnen:                                                                                                    |
| TAN-Verwaltung                   |                                                                                        | Report dea 28a0e-8ab1-4691-b1a8-739d34a3d28e.pdf                                                                                                    |
|                                  | Immatrikulationsbescheinigung                                                          |                                                                                                    |
|                                  | (Wintersemester 2015/16)                                                               | Voni Typ: PDP-Datel (07,8 KB)                                                                                                    |
|                                  | (                                                                                      | von: https://hisz.verwaitung.uni-haile.de                                                                                                    |
|                                  |                                                                                        | Wie soll Firefox mit dieser Datei verfahren?                                                                                                    |
|                                  |                                                                                        | Offnen mit Adobe Acrobat 9.5 (Standard)                                                                                                    |
|                                  | * Semester Wintersemester 2015/2016 -                                                  |                                                                                                    |
|                                  |                                                                                        | Datei <u>s</u> peichern                                                                                                    |
|                                  | * Bescheinigung Immatrikulationsbescheinigung 💌                                        | <u>F</u> ür Dateien dieses Typs immer diese Aktion ausführen                                                                                                    |
|                                  | * TAN                                                                                  |                                                                                                    |
|                                  | 17.9.3                                                                                 |                                                                                                    |
|                                  |                                                                                        | OK Abbreche                                                                                                    |
|                                  | Possbainigung arstallan                                                                |                                                                                                    |
|                                  | bescheinigung erstellen                                                                |                                                                                                    |

3. Öffnen und drucken Sie Ihre Bescheinigung (Abbildung 12)

Nach einigen Augenblicken öffnet sich automatisch ein Fenster, das Ihre Bescheinigung als PDF-Datei enthält. Drücken Sie auf ,öffnen', wenn Sie die Bescheinigung sofort öffnen wollen, oder auf ,speichern', wenn Sie die Datei zunächst speichern möchten. Drucken Sie anschließend Ihre Bescheinigung aus.

## 2.2 Bezahlen und Rückmelden

1. Wählen Sie nach dem Login im Löwenportal die Funktion "Bezahlen & Rückmelden". Außerhalb der Rückmeldefristen werden über den Menüpunkt "Bezahlen und Rückmelden" Informationen zu den Rückmeldefristen angezeigt (Abbildung 13).

| Sie sind hier: Studienbescheinigungen > Bezahlen & Rückmelden                                                                           |                                                                                                    |  |
|----------------------------------------------------------------------------------------------------|----------------------------------------------------------------------------------------------------|--|
| Rückmeldefristen<br>für das Wintersemester 20.06. bis 31.07.<br>für das Sommersemester 01.12. bis 31.01.                                |                                                                                                    |  |
| Die Rückmeldung erfolgt innerhalb der o.g. F<br>Einzahlung des Semesterbeitrages auf unse                                               | -<br>Fristen durch die fristgerechte<br>er Beitragskonto. Beachten Sie bitte                                                                                                    |  |
| dabei die Geldlaufzeiten der Bankinstitute! F<br>der Gutschrift auf unserem Beitragskonto. D<br>führt zur Exmatrikulation von Amts wege | Für die Rückmeldung gilt das Datum<br>Die nicht erfolgte Rückmeldung<br>en.                                                                                                    |  |
|                                                                                                    | Sie sind hier: Studienbescheinigungen > Beza<br>Rückmeldefristen<br>für das Wintersemester 20.06. bis 31.07.<br>für das Sommersemester 01.12. bis 31.01.<br>Die Rückmeldung erfolgt innerhalb der o.g. f<br>Einzahlung des Semesterbeitrages auf unse<br>dabei die Geldlaufzeiten der Bankinstitute! F<br>der Gutschrift auf unserem Beitragskonto. D<br>führt zur Exmatrikulation von Amts wege |  |

Abbildung 13, Rückmeldefristen

Während der Rückmeldefristen werden alle relevanten Informationen zur Überweisung des Semesterbeitrages angezeigt (zu zahlender Betrag, Kontodaten, Verwendungszweck etc.) (Abbildung 14).

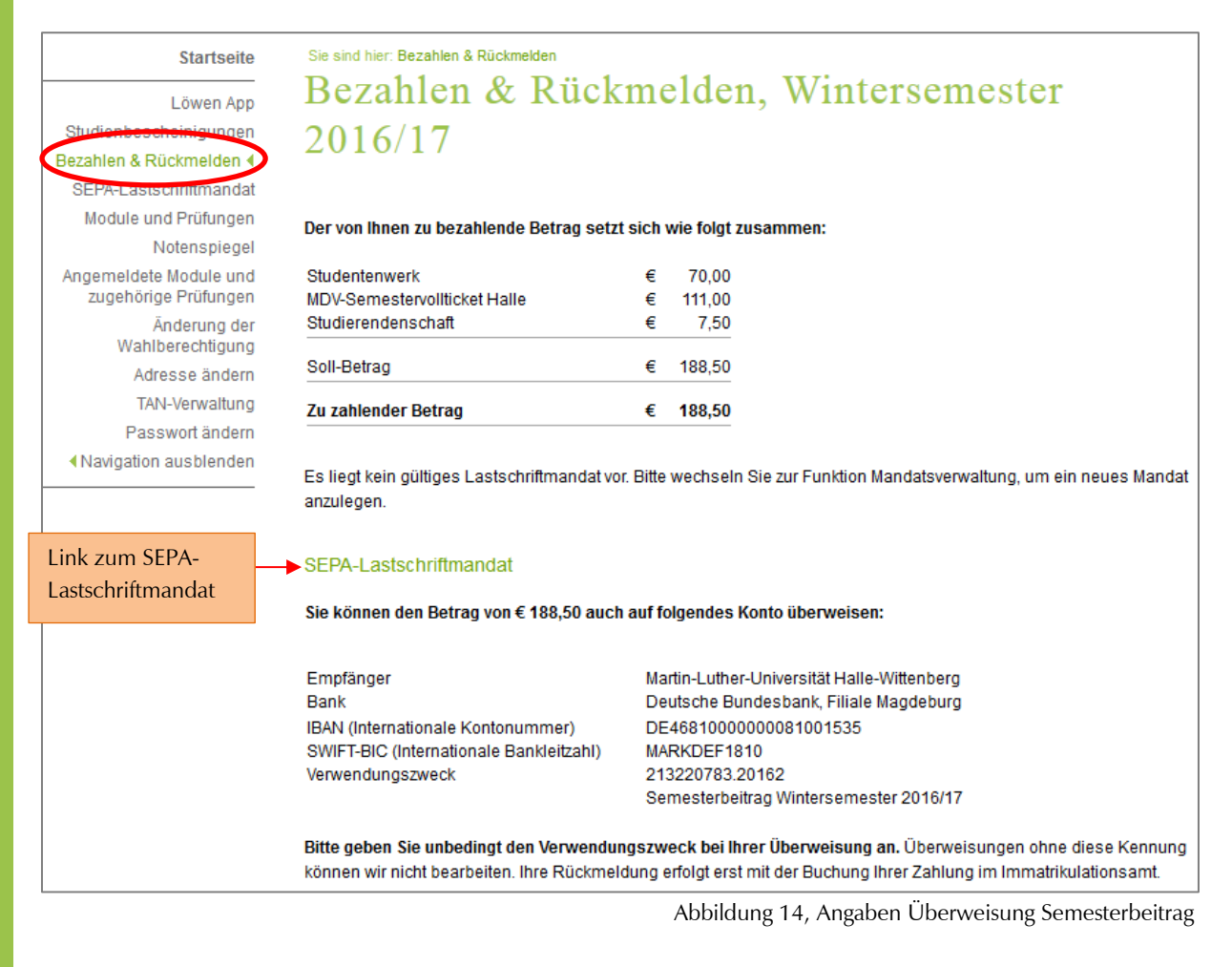

- 2. Der von Ihnen zu bezahlende Semesterbeitrag wird Ihnen aufgeschlüsselt angezeigt. Sie können den Betrag
  - durch einmaliges SEPA Lastschriftmandat über das Löwenportal oder
  - eigenständig unter der Verwendung der angegebenen Kontodaten und des angegebenen Verwendungszwecks überweisen
- 3. Für die meisten Studierenden wird die Funktion des SEPA-Lastschriftmandats angeboten. Um ein Lastschriftmandat einzurichten, können Sie auf den Link "SEPA-Lastschriftmandat" klicken (Abbildung 14), dazu Näheres im folgenden Kapitel.

Haben Sie das Lastschriftmandat angelegt, erhalten Sie an dieser Stelle den Hinweis das SEPA-Lastschriftmandat auszudrucken und unterschrieben ans Immatrikulationsamt zu schicken.

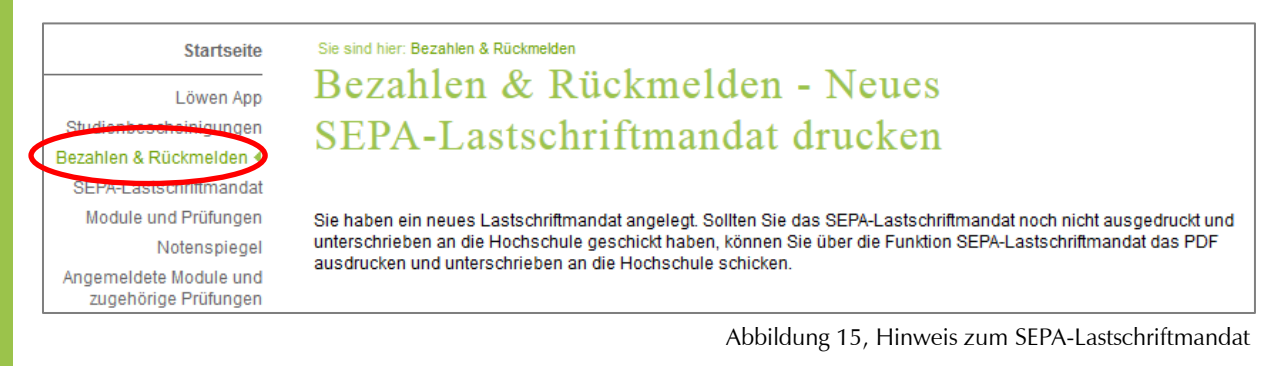

#### Die Online-Rückmeldung ist in den folgenden Fällen nicht möglich:

- wenn neben dem Semesterbeitrag Studiengebühren zu zahlen sind (Zweit- bzw. Langzeitstudiengebühren, Gebühren für einzelne Studiengänge)
- für Studienkollegiaten
- bei "Studium ohne Abschluss" (ausländische Studierende)
- bei Vorliegen unbearbeiteter Beurlaubungsanträge
- bei Promotionsstudenten, wenn noch keine Betreuererklärung für das nächste Semester vorliegt
- bei Feststellung von Problemen mit Ihrer Krankenversicherung
- bei erfolgreich abgeschlossenem Studium

Falls eine Online-Rückmeldung nicht möglich sein sollte, erhalten Sie nähere Informationen zur Rückmeldung unter folgendem Link:

#### http://immaamt.verwaltung.uni-halle.de/rueckmeldung/

## 2.3 SEPA-Lastschriftmandat

 Wählen Sie nach dem Login im Löwenportal die Funktion ,SEPA-Lastschriftmandat'. Es werden zunächst einige Informationen zum Lastschriftmandat angezeigt (Abbildung 16):

Wenn das ausgefüllte und unterschriebene Mandat im Immatrikulationsamt vorliegt und verarbeitet wurde, können Sie in jeder Rückmeldeperiode im Löwenportal über den Menüpunkt "Bezahlen & Rückmelden" per <u>einmaliger</u> Lastschrift den Semesterbeitrag zahlen. Es handelt sich um keine <u>Dauerlastschrift</u>.

Die Funktion wird für die <u>meisten</u> Studierenden angeboten. Nur in den folgenden Fällen kann das Online-Lastschriftverfahren im Löwenportal <u>nicht</u> genutzt werden:

- a. wenn neben dem Semesterbeitrag Studiengebühren zu zahlen sind (Zweit- bzw. Langzeitstudiengebühren, Gebühren für einzelne Studiengänge);
- b. für Studienkollegiaten;
- c. bei "Studium ohne Abschluss" (ausländische Studierende), Austauschstudierende.

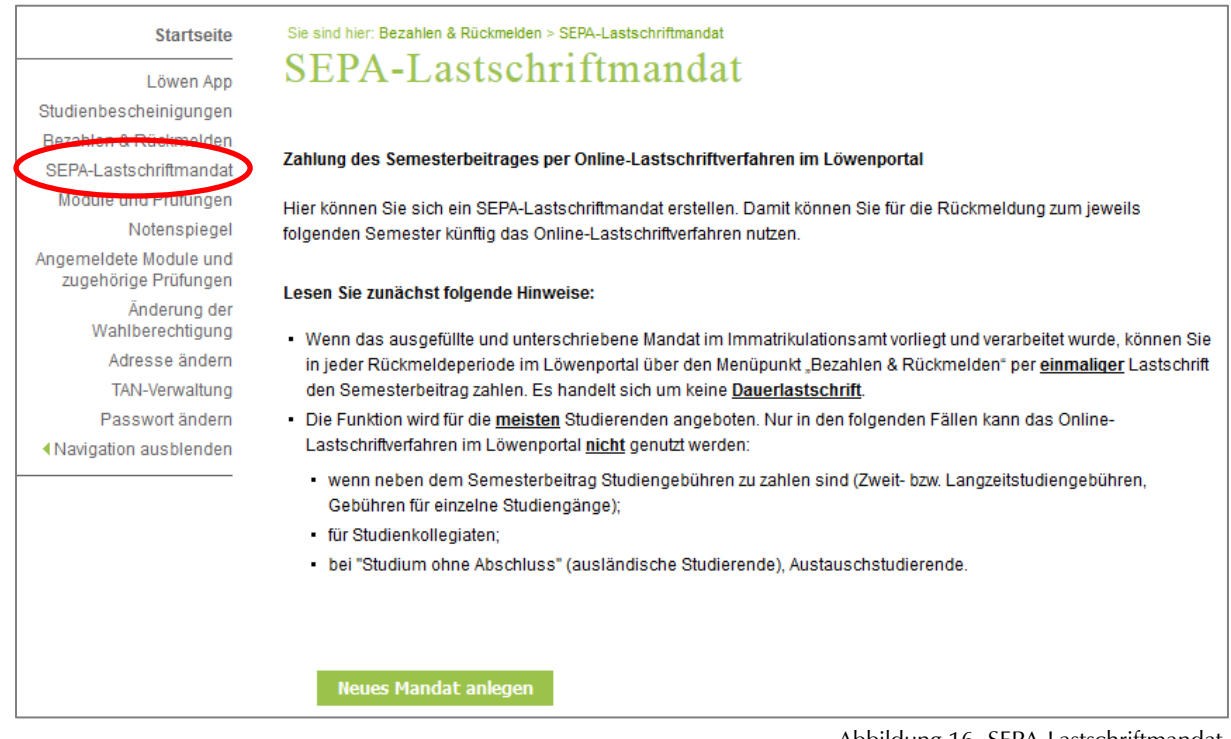

Abbildung 16, SEPA-Lastschriftmandat

 Über den Button ,Neues Mandat anlegen' (Abbildung 16), kann mit der Eingabe der Kontodaten das Mandat erstellt werden (Abbildung 17). Sollten Sie nicht der Kontoinhaber sein, vergessen Sie nicht, das Häkchen bei "abweichender Kontoinhaber" zu setzen. Danach über den Button ,Daten speichern' die Eingabe speichern (Abbildung 17).

| Startseite                                     | Sie sind hier: Bezahlen & Rückmelden > SEPA-Lastschriftmandat                                                                                                    |
|------------------------------------------------|----------------------------------------------------------------------------------------------------|
| Löwen Ann                                      | SEPA-Lastschriftmandat                                                                                                    |
| Studienbescheinigungen                         |                                                                                                    |
| Bezahlen & Rückmelden                          | Zur Erstellung des SEPA-Lastschriftmandats müssen Sie Folgendes tun:                                                                                                    |
| SEPA-Lastschriftmandat                         | <ul> <li>Tragen Sie zunächst unten die IBAN Ihree Benkkentee ein, bei Nutzung eines pusländischen Kentes pußerdem den</li> </ul>                                                                                             |
| Module und Prulungen                           | Hagen sie zuhachst unten die IoAn mies bankkontos ein, bei Nutzung eines ausiandischen Kontos auserdem den BIC Falls Sie nicht selbst der Inhaber des Kontos sind von dem der Semesterbeitrag abgebucht werden soll, klicken |
| Notenspiegel                                   | Sie unten auf "abweichender Kontoinhaber" und tragen dessen Daten ein. Mit einem Stern (*) gekennzeichnete Felder                                                                                                    |
| Angemeldete Module und<br>zugehörige Prüfungen | sind Pflichtfelder.                                                                                                    |
| Änderung der<br>Wahlberechtigung               |                                                                                                    |
| Adresse ändern                                 | Neues Mandat anlegen                                                                                                    |
| TAN-Verwaltung                                 |                                                                                                    |
| Passwort ändern                                | DE408100000081001535                                                                                                    |
| Navigation ausblenden                          | Ort der Unterschrift * Halle (Saale)                                                                                                    |
|                                                | abweichender Kontoinhaber 🔲                                                                                                    |
|                                                |                                                                                                    |
|                                                | Daten speichern Abbrechen                                                                                                    |

- Abbildung 17, SEPA-Lastschriftmandat erstellen
- 3. Über ,SEPA-Lastschriftmandat als PDF drucken' ( Abbildung **18**), kann ein Formular mit den zuvor eingegebenen Daten erzeugt werden (Abbildung 19). Das ausgefüllte Formular muss unterschrieben ans Immatrikulationsamt geschickt werden. Alternativ kann auch der Hausbriefkasten des Immatrikulationsamts im Löwengebäude oder der Nachtbriefkästen am Universitätsring 5 genutzt werden.

| SEPA-Lastschri                                                                                                 | ftmandat                                                                                                    |                                                                                                    |
|----------------------------------------------------------------------------------------------------|----------------------------------------------------------------------------------------------------|----------------------------------------------------------------------------------------------------|
| Sie haben ein neues Lastschriftman                                                                             |                                                                                                    |                                                                                                    |
| Sie haben ein neues Lastschriftman                                                                             |                                                                                                    |                                                                                                    |
| Sie haben ein neues Lastschriftman                                                                             |                                                                                                    |                                                                                                    |
|                                                                                                    | dat angelegt.                                                                                                    |                                                                                                    |
| <ul> <li>Drucken Sie nun das ausgefüllte F</li> </ul>                                                          | ormular (PDF) aus.                                                                                                    |                                                                                                    |
| Unterschreiben Sie das Formular. Sofern Sie nicht der Inhaber des von Ihnen eingetragenen Kontos sind, ist die |                                                                                                    |                                                                                                    |
| Unterschrift des Kontoinhabers erfo<br>unterschrieben wurde und daran I                                        | orderlich! Das Mandat kann nur berüc<br>keine handschriftlichen Änderungen                                                                                                    | ksichtigt werden, wenn es vom Kontoinha<br>vorgenommen wurden.                                                                                                    |
| <ul> <li>Schicken Sie das ausgefüllte und u<br/>auch den Hausbriefkasten des Imr</li> </ul>                    | unterschriebene Mandat an die darin :<br>matrikulationsamts im Löwengebäud                                                                                                    | angegebene Adresse. Alternativ können Si<br>e oder den Nachtbriefkasten am                                                                                                    |
| Universitätsring 5 (Burse zur Tulpe                                                                            | ) nutzen.                                                                                                    |                                                                                                    |
|                                                                                                    |                                                                                                    |                                                                                                    |
|                                                                                                    |                                                                                                    | 7                                                                                                    |
| Name (Kontoinhaber)                                                                                            | Erika Mustermann                                                                                                    |                                                                                                    |
| IBAN                                                                                                    | DE4681000000081001535                                                                                                    |                                                                                                    |
| Kreditinstitut (Name)                                                                                          | BBk Magdeburg                                                                                                    |                                                                                                    |
| Kreditinstitut (BIC)                                                                                           | MARKDEF1810                                                                                                    |                                                                                                    |
| Gläubiger-Identifikationsnummer                                                                                | DE73Z010000251728                                                                                                    |                                                                                                    |
| Mandatsreferenz                                                                                                | SOSL0301099999999916071901                                                                                                    |                                                                                                    |
| Datum der Unterschrift                                                                                         | 19.07.2016                                                                                                    |                                                                                                    |
| Ort der Unterschrift                                                                                           | Halle (Saale)                                                                                                    |                                                                                                    |
| Letztes Belastungsdatum                                                                                        |                                                                                                    |                                                                                                    |
|                                                                                                    | Unterschreiben Sie das Formular :<br>Unterschrift des Kontoinhabers eff<br>unterschrieben wurde und daran I<br>Schicken Sie das ausgefüllte und u<br>auch den Hausbriefkasten des Imr<br>Universitätsring 5 (Burse zur Tulpe<br>Name (Kontoinhaber)<br>IBAN<br>Kreditinstitut (Name)<br>Kreditinstitut (BIC)<br>Gläubiger-Identifikationsnummer<br>Mandatsreferenz<br>Datum der Unterschrift<br>Ort der Unterschrift<br>Letztes Belastungsdatum | Unterschreiben Sie das Formular. Sofern Sie nicht der Inhaber des von I         Unterschreiben Sie das Formular. Sofern Sie nicht der Inhaber des von I         Unterschrift des Kontoinhabers erforderlich! Das Mandat kann nur berüc         unterschrieben wurde und daran keine handschriftlichen Änderungen         Schicken Sie das ausgefüllte und unterschriebene Mandat an die darin a         auch den Hausbriefkasten des Immatrikulationsamts im Löwengebäud         Universitätsring 5 (Burse zur Tulpe) nutzen.         Name (Kontoinhaber)       Erika Mustermann         IBAN       DE4681000000081001535         Kreditinstitut (Name)       BBk Magdeburg         Kreditinstitut (BIC)       MARKDEF1810         Gläubiger-Identifikationsnummer       DE73Z0100000251728         Mandatsreferenz       SOSL0301099999999916071901         Datum der Unterschrift       19.07.2016         Ort der Unterschrift       Halle (Saale)         Letztes Belastungsdatum       Letztes Belastungsdatum |

Abbildung 18, Lastschriftmandat angelegt

|                                                                                                    |                                                                                                    | MARTIN-LUTHER-UNIVERSITÄT<br>HALLE-WITTENBERG                                                                                                    |
|----------------------------------------------------------------------------------------------------|----------------------------------------------------------------------------------------------------|----------------------------------------------------------------------------------------------------|
|                                                                                                    | •                                                                                                    | Der Kanzler<br>Abteilung 1 - Studium und Lehre<br>Referat 1 1 - Immatrikulationsamt                                                                                                    |
|                                                                                                    |                                                                                                    |                                                                                                    |
| Erika Mustermann, Heidestr. 17, D-51147 Köin                                                                       |                                                                                                    |                                                                                                    |
| Martin-Luther-Universität Halle-Wittenberg<br>Abteilung 1 - Studium und Lehre<br>Referat 1.1 - Immatrikulationsamt | Cläubiger-ID<br>Mandatsreferenz                                                                                                    | DE73Z0100000251728<br>SOSL0301099999999916071901                                                                                                    |
| 06099 Halle (Saale)                                                                                                |                                                                                                    |                                                                                                    |
| SEPA-Mandat für eine wiederk                                                                                       | æhrende Lastschrift                                                                                                    |                                                                                                    |
| Zahlungspflichtige/r:                                                                                              |                                                                                                    |                                                                                                    |
| Name, Vorname                                                                                                    | Mustermann, Erika                                                                                                    |                                                                                                    |
| Matrikelnummer                                                                                                    | 999999999                                                                                                    |                                                                                                    |
| SEPA-Lastschriftmandat                                                                                             |                                                                                                    |                                                                                                    |
| Ich ermächtige / wir ermächtigen die Martin<br>unserem Konto mittels Lastschrift einzuziehe                        | n-Luther-Universität Halle-Wittenbe<br>en. Das Mandat bezieht sich auf fol                                                                                                    | rg Zahlungen von meinem /<br>gende Zahlungen:                                                                                                    |
| Semesterbeitrag gemäß Beitragsordnung des<br>anfallender Verspätungsgebühr bei verspätete                          | Studentenwerkes Halle bzw. der Sto<br>er Rückmeldung).                                                                                                    | -<br>udierendenschaft (inkl. ggf.                                                                                                    |
| Zugleich weise ich / weisen wir mein / unse<br>Wittenberg auf mein / unser Konto gezogen                           | r Kreditinstitut an, die von der Mart<br>en Lastschriften einzulösen.                                                                                                    | tin-Luther-Universität Halle-                                                                                                    |
| Hinweis: Ich kann / wir können innerh:<br>die Erstattung des belasteten B<br>Kreditinstitut vereinbarten Beo       | alb von acht Wochen, beginnend r<br>Betrages verlangen. Es gelten dabei o<br>dingungen.                                                                                                    | nit dem Belastungsdatum,<br>die mit meinem / unserem                                                                                                    |
| Kontodaten                                                                                                    |                                                                                                    |                                                                                                    |
| Name, Vorname                                                                                                    | Mustermann, Erika                                                                                                    |                                                                                                    |
| Straße und Hausnummer                                                                                              | Heidestr. 17                                                                                                    |                                                                                                    |
|                                                                                                    | test                                                                                                    |                                                                                                    |
| Postleitzahl und Ort                                                                                               | D-51147 Köln                                                                                                    |                                                                                                    |
| Name des Kreditinstitutes                                                                                          | DEUTSCHE BUNDESBANK                                                                                                    |                                                                                                    |
| IBAN                                                                                                    | DE46 8100 0000 0081 0015 3                                                                                                    | 5                                                                                                    |
| BIC                                                                                                    | MARKDEF1810                                                                                                    |                                                                                                    |
| Halle (Saale), den 19.07.2016                                                                                      | Unterschrift Kontoinhaber/in                                                                                                    |                                                                                                    |
|                                                                                                    | Erka Mustermann, Heidest: 17, D-51147 KDN<br>Martin-Luther-Universität Halle-Wittenberg<br>Abteilung 1 - Studium und Lehre<br>Referat 1.1 - Immatrikulationsamt<br>06099 Halle (Saale)<br>SEPA-Mandat für eine wiederf<br>Zahlungspflichtige/r:<br>Name, Vorname<br>Matrikelnummer<br>SEPA-Lastschriftmandat<br>Ich ermächtige / wir ermächtigen die Martir<br>unserem Konto mittels Lastschrift einzuzieh<br>Semesterbeitrag gemäß Beitragsordnung des<br>anfallender Verspätungsgebühr bei verspätet<br>Zugleich weise ich / weisen wir mein / unse<br>Wittenberg auf mein / unser Konto gezogen<br>Hinweis: Ich kann / wir können innerh<br>die Erstatung des belasten Bec<br>Kontodaten<br>Name, Vorname<br>Straße und Hausnummer<br>Postleitzahl und Ort<br>Name des Kreditinstitutes<br>IBAN<br>BIC<br>Halle (Saale), den 19.07.2016 | Etha Mustermann, Heidetzi 17, D-11147 Kbin         Martin-Luther-Universität Halle-Wittenberg         Abteilung 1 - Studium und Lehre         Referat 1.1 - Immatrikulationsamt         06099 Halle (Saale) <b>SEPA-Mandat für eine wiederkehrende Lastschrift Zahlungspflichtige/r:</b> Name, Vorname       Mustermann, Erika         Matrikelnummer       99999999 <b>SEPA-Lastschriftmandat</b> Ich ermächtige / wir ermächtigen die Martin-Luther-Universität Halle-Wittenbe<br>unserem Konto mittels Lastschrift einzuziehen. Das Mandat bezieht sich auf fül<br>Semesterbeitrag gemäß Beitragsordnung des Studentenwerkes Halle bzw. der Stu<br>antallender Verspätzungsgebühr bei verspätzer Rückmeldung.         Zugleich weise ich / weisen wir mein / unser Kreditinstitut an, die von der Mart<br>Wittenberg auf mein / unser Konto gezogenen Lastschriften einzulösen.         Hinweis:       Ich kann / wir können innerhalb von acht Wochen, beginnend r<br>die Erstattung des belaateten Betrages verlangen. Es gelten dabei der<br>Kreditinstitut vereinbarten Bedingungen.         Mame, Vorname       Mustermann, Erika         Name, Vorname       Mustermann, Erika         Straße und Hausnummer       Heidestr. 17<br>test         Postieitzahl und Ort       D-51147 Köln         Name des Kreditinstitutes       DEUTSCHE BUNDESBANK         IBAN       DEU46 8100 0000 0081 0015 3         BIC       MARKDEF1810 |

Abbildung 19, SEPA-Mandat Formular

#### Hinweis:

- Handschriftliche Änderungen am Mandat sind nicht zulässig.
- Ohne Unterschrift ist das Mandat nicht gültig
- Falls Sie nicht Ihr eigenes Konto angegeben haben, ist die Unterschrift des Kontoinhabers (nicht ihre eigene) erforderlich.
- Wenn die im Mandat angegebene Bankverbindung falsch oder das Konto bei Einzug der Lastschrift nicht gedeckt ist, wird uns von Ihrer Bank eine Bearbeitungsgebühr in Rechnung gestellt, die wir an Sie weitergeben müssen.

Weitere Informationen zur Online-Rückmeldung per Lastschriftverfahren finden Sie auf den Seiten des Immatrikulationsamts, unter:

http://immaamt.verwaltung.uni-halle.de/studium/rueckmeldung/online/

## 2.4 Verwendete Symbole, Abkürzungen, Farben

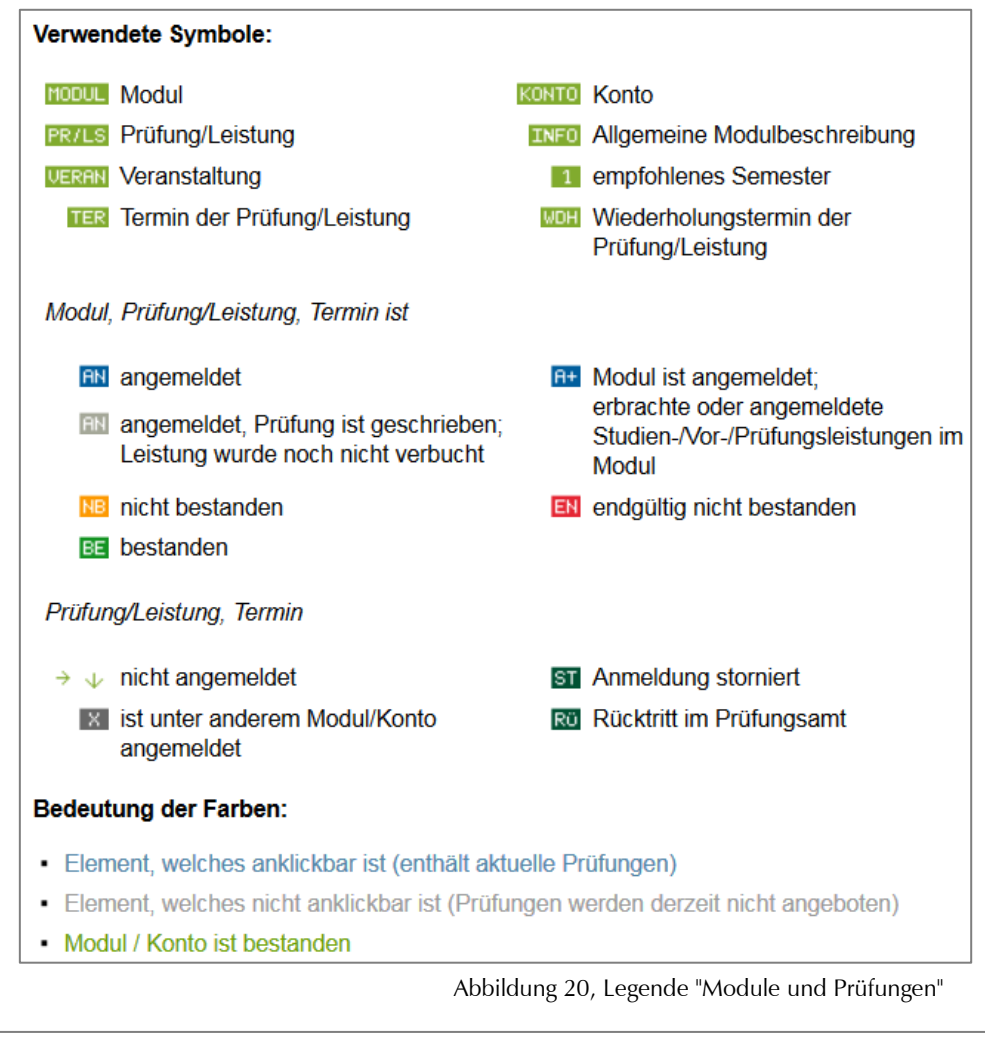

#### Legende

A anerkanntes Modul

Note geht entsprechend der Studien- und Prüfungsordnung in die Gesamtnotenberechnung ein Modul ist bestanden

Modul ist noch nicht vollständig

Weitere ++=nicht benotet --=nicht benotet KR=krank mit Attest TA=Täuschung NE=nicht erschienen AN=angemeldet BE=bestanden EN=endgültig nicht bestanden NB=nicht bestanden

Abbildung 21, Legende "Notenspiegel"

| Legende:                                                                                                  |    |
|----------------------------------------------------------------------------------------------------|----|
| TER Termin der Prüfung/Leistung<br>WOH Wiederholungstermin der Prüfung/Leistung<br>Prüfung ist angemeldet |    |
| Prüfungsart:                                                                                              |    |
| MP - Modulprüfung<br>T1 - Teilleistung 1<br>T2 - Teilleistung 2                                           |    |
| Abbildung 22, Legende "Angemeldete Module und zugehörige Prüfunger                                        | n" |

## 2.5 An- und Abmeldungen

Sie können sich über das Löwenportal zu Modulen und/oder Prüfungen an- oder abmelden. Darüber hinaus besteht für einen Teil der Module eine Verlinkung zu den zugehörigen Veranstaltungen in Stud.IP.

## Module und Prüfungen

Über diesen Menüpunkt gelangen Sie im Löwenportal zu den Seiten, auf denen Sie sich zu Modulen oder Prüfungen an- bzw. abmelden können.

1. Wählen Sie nach dem Login im Portal die Funktion ,Module und Prüfungen'.

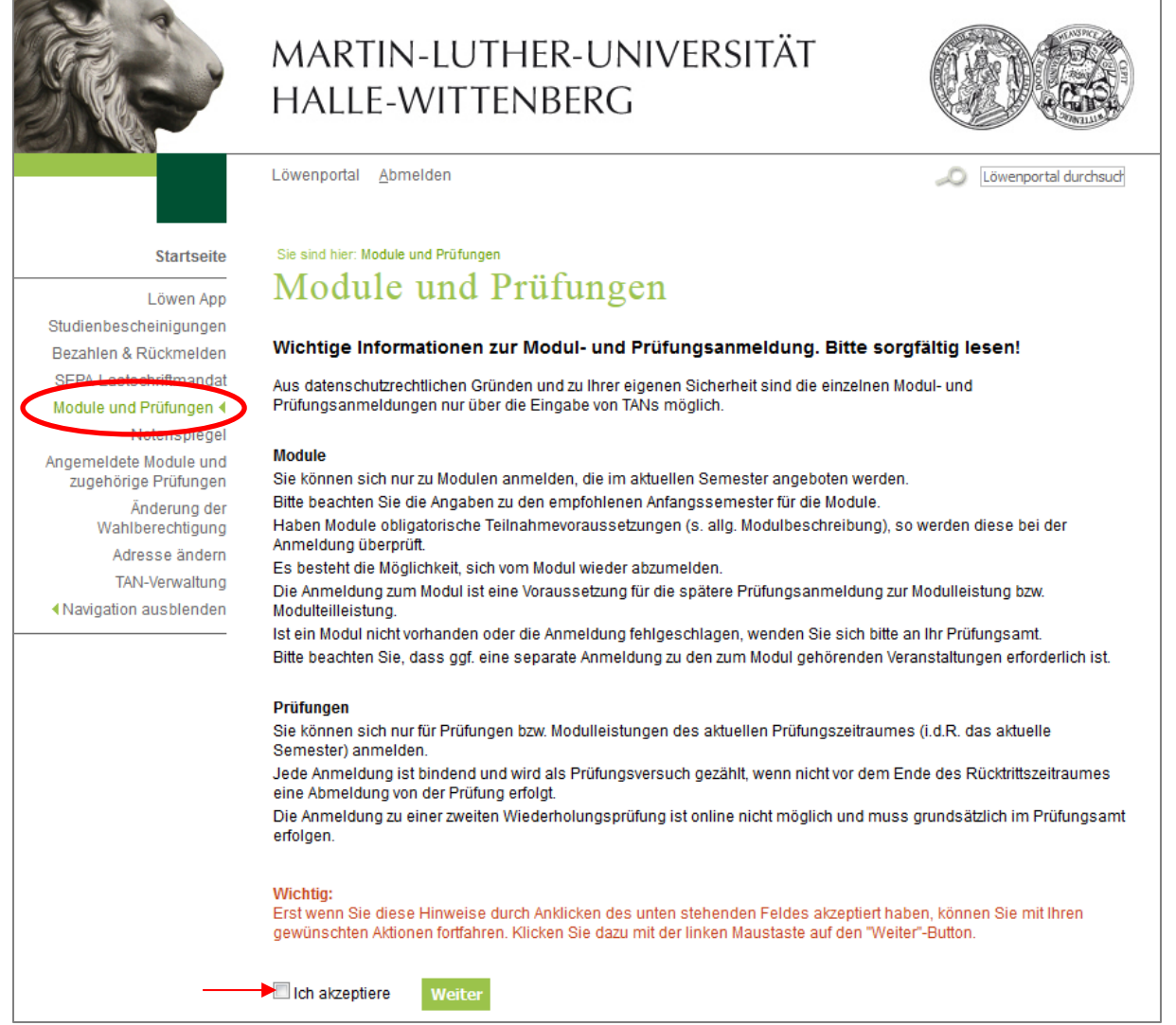

Abbildung 23, Informationen zu Modul- und Prüfungsanmeldung

- 2. Lesen Sie die Informationen zur Modul- und Prüfungsanmeldung aufmerksam, akzeptieren Sie diese durch das Setzen eines Häkchens und klicken Sie anschließend auf "Weiter" (Abbildung 23).
- 3. Wählen Sie Ihren Studiengang / Ihr Studienprogramm und im Modul- und Prüfungsbaum Ihre gewünschte Prüfung / Ihr gewünschtes Modul aus. Navigieren Sie durch Anklicken

der einzelnen Elemente solange durch den Baum, bis Sie Ihre gewünschte Prüfung oder das gewünschte Modul gefunden haben (Abbildung 24 - Abbildung 29).

🖶 Bachelor BWL (Business Studies)180 (PO-Version 116) 🖭 Übersicht (aktuellste Version)

Abbildung 24, Navigation Modul- und Prüfungsbaum I

Bachelor BWL (Business Studies)180 (PO-Version 116) EDE Übersicht (aktuellste Version)
 Pflichtmodul

+ Wahlpflichtmodul

Abbildung 25, Navigation Modul- und Prüfungsbaum II

Bachelor BWL (Business Studies)180 (PO-Version 116) DE Übersicht (aktuellste Version)
 Pflichtmodul
 INFO 10000L BE WIW.00388.02 Grundlagen der Betriebswirtschaftslehre
 INFO 10000L BE WIW.00689.03 Statistik I
 INFO 10000L 1 MAT.00687.02 Mathematik W I (Lineare Algebra / Lineare Optimierung)
 INFO 10000L 1 WIW.00641.02 Buchführung
 INFO 10000L 1 WIW.00387.02 Grundlagen der Volkswirtschaftslehre
 INFO 10000L 1 WIW.00667.02 Grundlagen der Wirtschaftslehre
 INFO 10000L 1 WIW.00667.02 Grundlagen der Betriebsser Modul abmelden
 INFO 10000L 2 MAT.00688.02 Mathematik W II (Analysis)

Abbildung 26, Navigation Modul- und Prüfungsbaum III

Bachelor BWL (Business Studies)180 (PO-Version 116) DE Übersicht (aktuellste Version)
 Pflichtmodul
 INF0 MODUL SE WIW.00388.02 Grundlagen der Betriebswirtschaftslehre
 INF0 MODUL SE WIW.00689.03 Statistik I
 INF0 MODUL 1 MAT.00687.02 Mathematik W I (Lineare Algebra / Lineare Optimierung)
 INF0 MODUL 1 WIW.00641.02 Buchführung
 INF0 MODUL 1 WIW.00387.02 Grundlagen der Volkswirtschaftslehre
 INF0 MODUL 1 WIW.00667.02 Grundlagen der Volkswirtschaftslehre
 INF0 MODUL 1 WIW.00667.02 Grundlagen des E-Business Modul abmelden
 PR/LS ↓ WIW177322 Klausur ▲
 UERAN WIW177319 Übung
 UERAN WIW177317 Vorlesung
 INF0 MODUL 2 MAT.00688.02 Mathematik W II (Analysis)

Abbildung 27, Navigation Modul- und Prüfungsbaum IV

| Bachelor BWL (Business Studies)180 (PO-Version 116) 📴 Übersicht (aktuellste Version) |
|--------------------------------------------------------------------------------------|
| Pflichtmodul                                                                         |
| INFO MODUL BE WIW.00388.02 Grundlagen der Betriebswirtschaftslehre                   |
| INFO MODUL BE WIW.00689.03 Statistik I                                               |
| INFO MODUL 1 MAT.00687.02 Mathematik W I (Lineare Algebra / Lineare Optimierung)     |
| INFO MODUL 1 WIW.00641.02 Buchführung                                                |
| INFO MODUL 1 WIW.00387.02 Grundlagen der Volkswirtschaftslehre                       |
| INFO MODUL 1 WIW.00667.02 Grundlagen der Wirtschaftsinformatik                       |
| INFO MODUL AN WIW.00668.02 Grundlagen des E-Business Modul abmelden                  |
| PR/LS 👽 WIW177322 Klausur                                                            |
| 00 → Datum: 16.09.2016, Prüfende/r: Prof. Dr. Peters, Ralf Prüfung anmelden          |
| VERAN WIW177319 Übung 🚽 🛶                                                            |
| VERAN WIW177317 Vorlesung 🚽 🛶                                                        |
| INFO MODUL 2 MAT.00688.02 Mathematik W II (Analysis)                                 |
|                                                                                      |

Abbildung 28, Navigation Modul- und Prüfungsbaum V

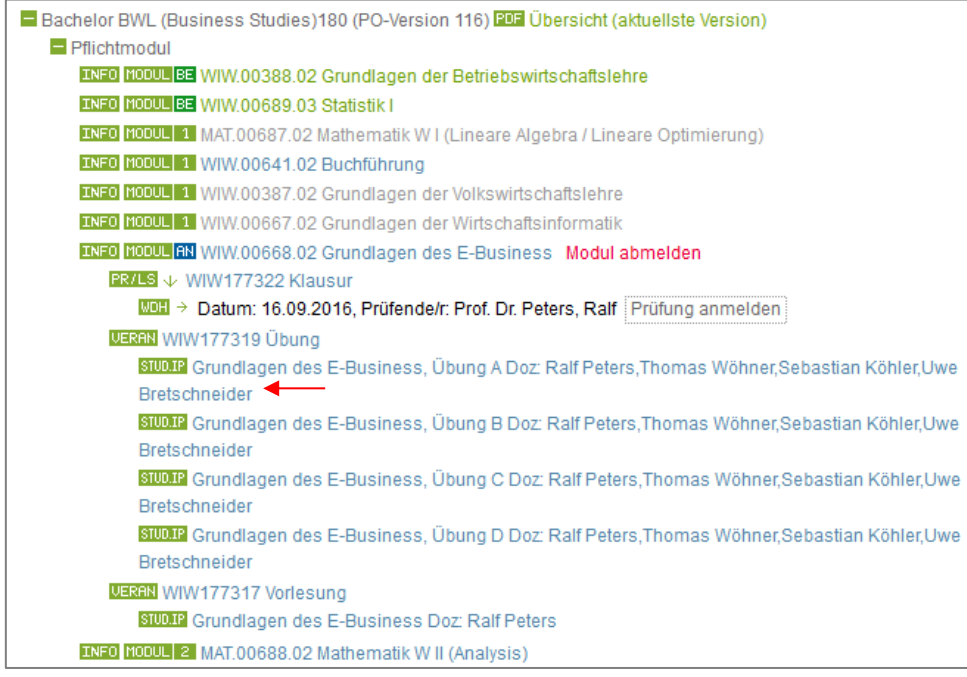

Abbildung 29, Navigation Modul- und Prüfungsbaum VI

Mit Klick auf die Veranstaltung, erkennbar durch den vorangestellten ,STUD.IP'-Button, gelangt man zur Stud.IP Startseite und nach dem Login zu der angezeigten Veranstaltung (Abbildung 30 und Abbildung 31).

| Start                 |                                                                                                   |                                                         |
|-----------------------|---------------------------------------------------------------------------------------------------|---------------------------------------------------------|
| Aktuelle Seite: Login |                                                                                                   |                                                         |
|                       | Login 📰 💥                                                                                         | 🕈 Tipps                                                 |
|                       | Benutzername                                                                                      | Verknüpfung von Modulen und<br>Veranstaltungen          |
|                       | Passwort                                                                                          | Stud.IP-Nachrichten auf E-Mail-Adressen<br>weiterleiten |
|                       | Login                                                                                             | ILIAS Update am 9. März                                 |
|                       | Bei Problemen oder zur Beantragung eines<br>Mitarbeiter-Accounts schreiben Sie bitte eine Mail an | ILIAS Update am 9. März                                 |
|                       | admin@studip.uni-halle.de                                                                         | Englischsprachige Veranstaltungen<br>ausweisen          |
|                       |                                                                                                   | Stud.IP-Nachrichten auf E-Mail-Adressen<br>weiterleiten |
|                       |                                                                                                   | 0. 10.0                                                 |

Abbildung 30, Verknüpfung zur Stud.IP Startseite

| Stud.IP der   | Martin-Luther-Univer              | sität Halle-Witten | iberg             |        |              |            |       |              |  |  |  |                          |
|---------------|-----------------------------------|--------------------|-------------------|--------|--------------|------------|-------|--------------|--|--|--|--------------------------|
| Start         | <b>9</b><br>Veranstaltungen       | Nachrichten        | Community         | Profil | 42<br>Planer | Q<br>Suche | Tools | Weißes Brett |  |  |  |                          |
| Aktuelle Se   | eite: Übung: Grundlag             | en des E-Busine    | ss, Übung A - De  | etails |              |            |       |              |  |  |  |                          |
|               |                                   |                    |                   |        |              |            |       |              |  |  |  |                          |
| Gru           | ndlagen des E-Busi                | ness, Übung A      |                   |        |              |            |       |              |  |  |  |                          |
| Zeit:<br>Mon  | tag: 08:00 - 10:00, w             | öchentlich (ab 1   | 18.04.2016)       |        |              |            |       |              |  |  |  | Semester:<br>SS 2016     |
| Erste<br>Mo., | er Termin:<br>18.04.2016, 08:00 - | 10:00, Ort: Hör:   | saal XXII (AudilV | /lax]  |              |            |       |              |  |  |  | Vorbesprechung:<br>keine |
| Vera<br>Hörs  | aal XXII [AudiMax]                |                    |                   |        |              |            |       |              |  |  |  |                          |

Abbildung 31, Verknüpfte Veranstaltung (Löwenportal-Stud.IP)

## Module anmelden / abmelden (Abbildung 32)

Der Button ,Modul anmelden' für die Modulanmeldung ist immer direkt hinter dem jeweiligen Modul zu finden. Wird das Modul im aktuellen Semester nicht angeboten, existiert kein Button zur Anmeldung.

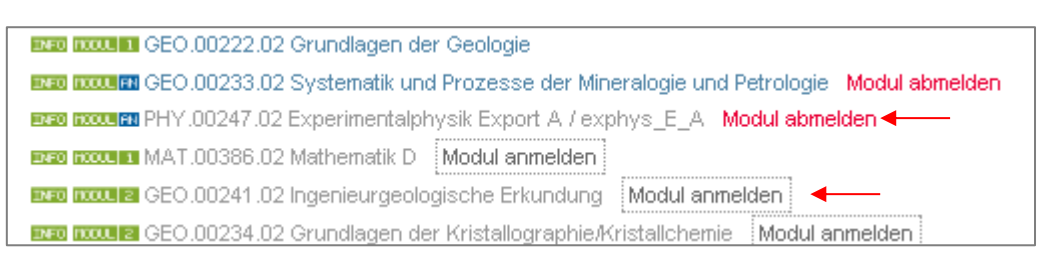

Abbildung 32, Modulanmeldung/ -abmeldung

Ist das Modul bereits angemeldet und Sie wollen von der Anmeldung zurücktreten, dann klicken Sie auf den roten Text "Modul abmelden".

## Prüfungen anmelden / abmelden (Abbildung 33)

Den Button ,Prüfung anmelden' für die Prüfungsanmeldung finden Sie hinter dem jeweiligen Prüfungstermin. Existieren Prüfungstermine, dann können Sie auf den blauen Text des Moduls klicken, darunter finden Sie die Prüfung und darunter den Prüfungstermin bzw. die Prüfungstermine.

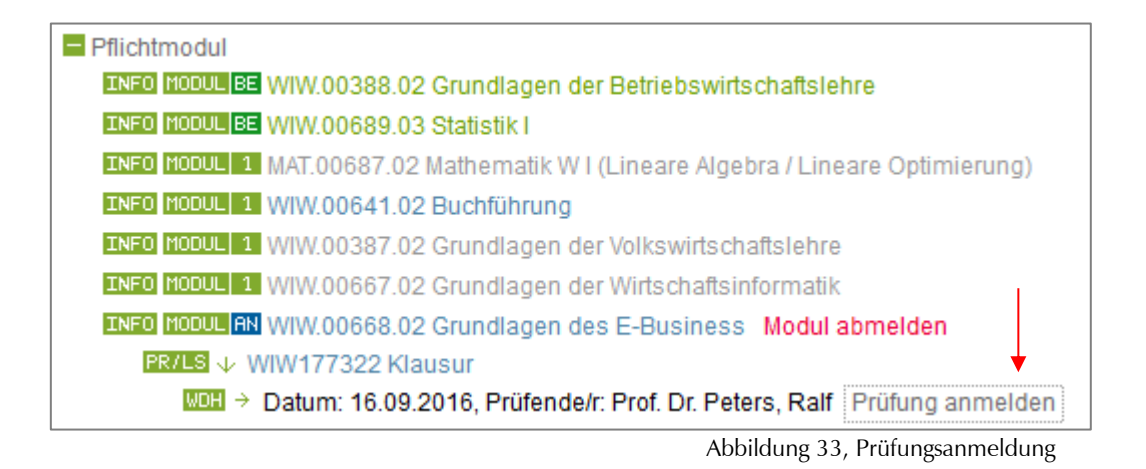

Ist die Prüfung bereits angemeldet und Sie wollen von der Anmeldung zurücktreten, dann klicken Sie auf den rote Button ,Prüfung abmelden' (Abbildung 34).

INFO MODUL A+ WIW.00668.02 Grundlagen des E-Business PR/LS AN WIW177322 Klausur Prüfung abmelden WOH AN Datum: 16.09.2016, Prüfende/r: Prof. Dr. Peters, Ralf

Abbildung 34, Prüfung abmelden

#### Bestätigung der Eingaben (Abbildung 35, Abbildung 36)

Bestätigen Sie die An- oder Abmeldung von Prüfungen oder Modulen durch die Eingabe einer TAN und klicken anschließend auf "Anmeldung" bzw. "Rücknahme".

| Startseite              | Sie sind hier: Module und Prüfungen                   |
|-------------------------|-------------------------------------------------------|
| Löwen App               | Module und Prüfungen                                  |
| Studienbescheinigungen  |                                                       |
| Semesterticket          | Möchten Sie sich zu folgender Prüfung anmelden?       |
| Bezahlen & Rückmelden   | WIW177322 Grundlagen des E-Business; Klausur          |
| SEPA-Lastschriftmandat  | Datum: 16.09.2016, Prüfende/r: Prof. Dr. Peters, Ralf |
| Module und Prüfungen 🜒  |                                                       |
| Zuteilungsverfahren für | Bitte TAN eingeben TAN: 123456                        |
| Bachelorseminar u./o.   | Anmoldung Zurück                                      |
| Notopopiogol            | Annedding                                             |
| Notenspieger            | <b>↑</b>                                              |
| Angemeldete Module und  | Für diese Prüfung bestehen folgende Fristen:          |
| zugenonge Fluidingen    | Beginn des Anmeldezeitraums: 18.07.2016               |
| Anderung der            | Ende des Anmeldezeitraums: 08.09.2016                 |
| wamberechtigung         | Ende der Rücktrittsfrist: 08.09.2016                  |
| Adresse ändern          |                                                       |

Abbildung 35, Bestätigung der Prüfungsanmeldung

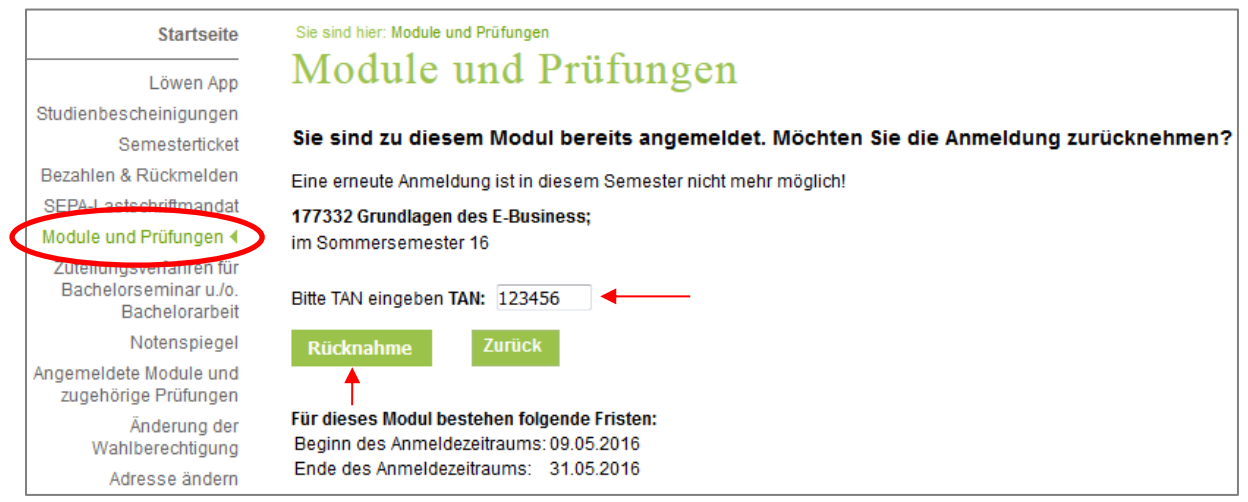

Abbildung 36, Bestätigung Modulabmeldung

#### Warten auf das Ergebnis (Abbildung 37)

Ihre Eingabe wird geprüft und es erscheint eine Warte-Seite.

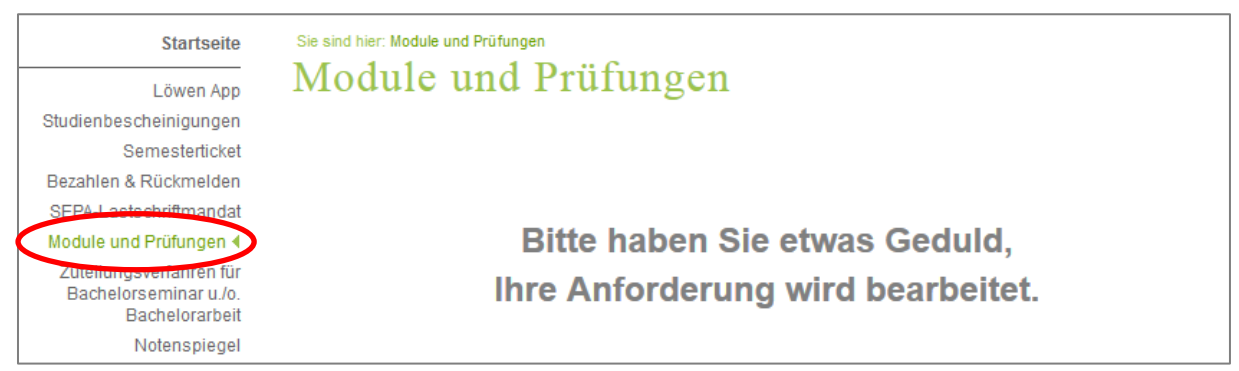

Abbildung 37, Bearbeitung der An- bzw. Abmeldung

#### Ergebnis Ihrer Anfrage (Abbildung 38, Abbildung 39)

Sie erhalten anschließend entweder ein positives oder ein negatives Ergebnis auf Ihre Anfrage.

|                                                                  |                                                                                                    | •                                       |              | <u> </u>      |       |                |        |                   |  |  |  |  |
|------------------------------------------------------------------|----------------------------------------------------------------------------------------------------|-----------------------------------------|--------------|---------------|-------|----------------|--------|-------------------|--|--|--|--|
| Startseite                                                       | Sie sind hier: I                                                                                                    | Module und Prüfungen                    |              |               |       |                |        |                   |  |  |  |  |
| Löwen App                                                        | Module und Prüfungen                                                                                                |                                         |              |               |       |                |        |                   |  |  |  |  |
| Studienbescheinigungen                                           |                                                                                                    |                                         |              |               |       |                |        |                   |  |  |  |  |
| Semesterticket                                                   | Ergebnisse Ihrer Modulan- oder -abmeldung                                                                           |                                         |              |               |       |                |        |                   |  |  |  |  |
| Bezahlen & Rückmelden                                            | Abmoldu                                                                                                    | ung orfolgraigh:                        |              |               |       |                |        |                   |  |  |  |  |
| SEPA-Lastschriftmandat                                           | Aprileioung enorgielon.<br>Sie beber ein eenber ofdereich van Madell 477220 Orandiesen der E. Busiesen Beberreidet. |                                         |              |               |       |                |        |                   |  |  |  |  |
| Module und Prüfungen 🌒                                           | Sie naben si                                                                                                    | cit soeben enolgreich von mo            | uui 177332   | Grunulayen u  | 62 E- | business abge  | merue  | L.                |  |  |  |  |
| Zutenungsvenanren für<br>Bachelorseminar u./o.<br>Bachelorarbeit | Modul:<br>177332 Grun<br>im Sommers                                                                                 | ndlagen des E-Business ;<br>semester 16 |              |               |       |                |        |                   |  |  |  |  |
| Notenspiegel                                                     |                                                                                                    |                                         |              |               |       |                |        |                   |  |  |  |  |
| Angemeldete Module und<br>zugehörige Prüfungen                   | Weitere Module / Prüfungen an- oder abmelden                                                                        |                                         |              |               |       |                |        |                   |  |  |  |  |
| Änderung der<br>Wahlberechtigung                                 |                                                                                                    |                                         |              |               |       |                |        |                   |  |  |  |  |
| Adresse ändern                                                   | Insgesamt h                                                                                                    | aben Sie sich am 19.07.2016             | zu folgendei | n Prüfungen a | n- od | er abgemeldet: |        |                   |  |  |  |  |
| TAN-Verwaltung                                                   | PrNr                                                                                                    | Prüfung                                 | Prüfende     | e/r Datum     | A     | nmeldung am    | Stat   | us                |  |  |  |  |
| Passwort ändern                                                  | WIW177322                                                                                                    | Crundlagen des E-Business               | Peters       | 16 09 201     | 6 10  | 9.07.2016      | Anme   | Iduna storniert   |  |  |  |  |
| Navigation ausblenden                                            | 111111322                                                                                                    |                                         |              | 10.00.201     |       |                | /      | sidening storment |  |  |  |  |
|                                                                  | Insgesamt h                                                                                                    | aben Sie sich am 19.07.2016             | zu folgendei | n Modulen an- | oder  | abgemeldet:    |        |                   |  |  |  |  |
|                                                                  | Modul Nr                                                                                                    | Modul                                   | Semester     | Anmeldung     | am    | Status         |        |                   |  |  |  |  |
|                                                                  | 177332                                                                                                    | Grundlagen des E-Business               | SoSe 16      | 19.07.2016    |       | Anmeldung stor | rniert |                   |  |  |  |  |
|                                                                  |                                                                                                    |                                         |              |               |       |                |        |                   |  |  |  |  |

Abbildung 38, erfolgreiche Modulan- oder -abmeldung

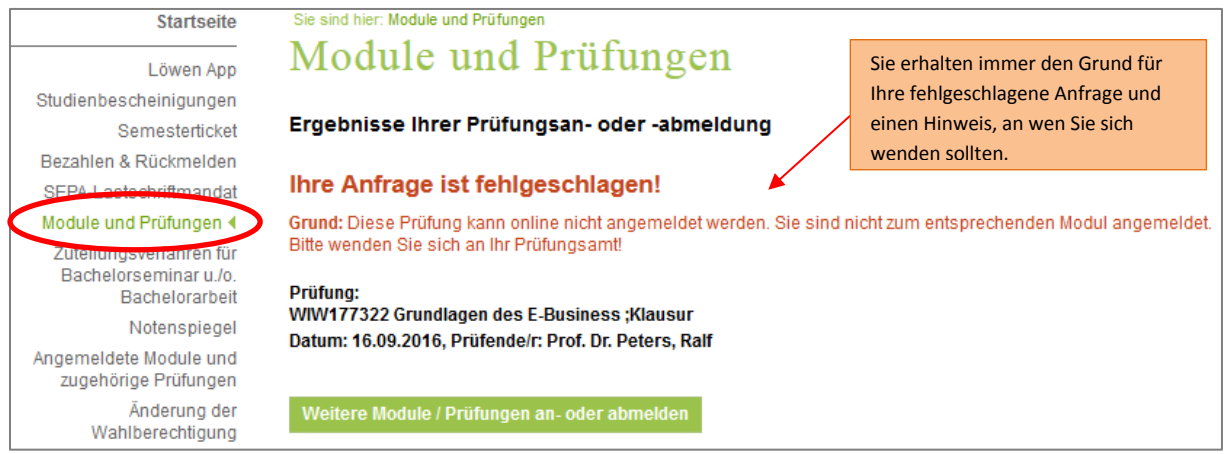

Abbildung 39, fehlgeschlagene Prüfungsan- oder -abmeldung

Möchten Sie weitere Module und/oder Prüfungen an-/abmelden, dann klicken Sie den grünen Button ,Weitere Module/Prüfungen an- oder abmelden'.

## Angemeldete Module und zugehörige Prüfungen

Über den Menüpunkt ,Angemeldete Module und zugehörige Prüfungen' können alle angemeldeten Module und zugehörigen Prüfungstermine (inkl. der Anmeldezeiträume) eingesehen werden (Abbildung 40).

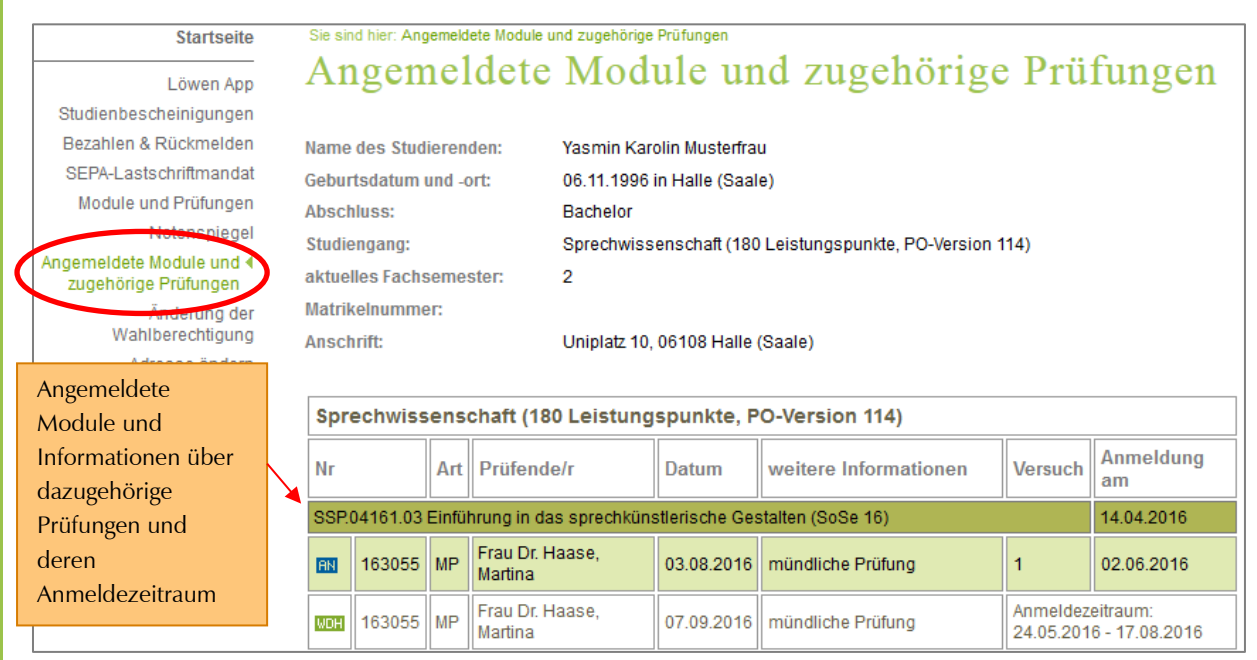

Abbildung 40, Übersicht der angemeldeten Module und zugehörigen Prüfungen

Darüber hinaus werden Ihnen auf dieser Seite auch Ihre Rücktritte angezeigt (Abbildung 41).

| Ihre Pri | üfunç | gsrücktritte im aktuell             | en Semes   | ter                                              |             |                 |
|----------|-------|-------------------------------------|------------|--------------------------------------------------|-------------|-----------------|
| Nr       | Art   | Prüfende/r                          | Datum      | weitere Informationen                            | Vermerk     | Rücktritt<br>am |
| 110830   | ΜР    | Herr Prof. Dr. Müller-<br>Hannemann | 21.03.2012 | Datenstrukturen und Effiziente<br>Algorithmen II | Stornierung | 05.03.2012      |
| 87473    | T1    | Herr Dr. Henkel                     | 29.03.2012 | Mathematik B                                     | Stornierung | 21.03.2012      |
| 87474    | T2    | Herr Dr. Henkel                     | 06.08.2012 | Mathematik B                                     | Stornierung | 02.07.2012      |

Abbildung 41, Übersicht Rücktritte

## Angemeldete Module und zugehörige Prüfungen als pdf-Datei

Sie können sich die entsprechenden Informationen auch als pdf-Datei ausgeben lassen. Am Ende der Seite steht Ihnen dafür folgender Link zur Verfügung: "Angemeldete Module und zugehörige Prüfungen als pdf-Datei" (vgl. Abbildung 42).

Sollten Sie an einer Darstellung, die lediglich die Anmeldungen ausgibt interessiert sein, ist folgender Link zu verwenden: "Nur Anmeldungen als pdf-Datei ausgeben"

| SSP.                             | 04128.03                                              | Sprac                   | chentwicklung / Sprach- u                           | und Sprechst        | örungen (SoSe 1 | 16)                          |         | 14.04.2016 |
|----------------------------------|-------------------------------------------------------|-------------------------|-----------------------------------------------------|---------------------|-----------------|------------------------------|---------|------------|
| AN                               | 163283                                                | MP                      | Frau Prof. Dr. Bose,<br>Ines                        | 15.08.2016          | Hausarbeit      | 02.06.2016                   |         |            |
| WDH                              | 163283                                                | MP                      | Frau Prof. Dr. Bose,<br>Ines                        | 30.09.2016          | Hausarbeit      | zeitraum:<br>16 - 30.08.2016 |         |            |
| PDF A                            | ngemelde<br>lur Anmelo                                | ete Mo<br>dunge         | dule und zugehörige Prü<br>en als pdf-Datei ausgebe | ifungen als p<br>en | df-Datei        | Anmeldunge<br>als PDF-Date   | n<br>ei |            |
| Leger<br>TER To<br>Woh W<br>AN P | n <b>de:</b><br>ermin der<br>/iederholu<br>rüfung ist | Prüfu<br>Ingste<br>ange | ng/Leistung<br>ermin der Prüfung/Leistu<br>meldet   | ng                  |                 |                              |         |            |
| Prüfur<br>MP - N<br>T1 - To      | ngsart:<br>Iodulprüfu<br>eilleistung                  | ing<br>1                |                                                     |                     |                 |                              |         |            |
| 12-1                             | emeistung                                             | 2                       |                                                     |                     |                 |                              |         | ·          |

Abbildung 42, Anmeldungen als PDF-Datei

**<u>Hinweis:</u>** PDF "Nur Anmeldungen als pdf-Datei ausgeben" ggf. als Nachweis zur Prüfung mitnehmen. Das Dokument ist durch den Barcode fälschungssicher.

## 2.6 Erstellen der Studiengangübersicht/Studienprogrammübersicht

1. Wählen Sie nach dem Login im Portal die Funktion ,Module und Prüfungen'.

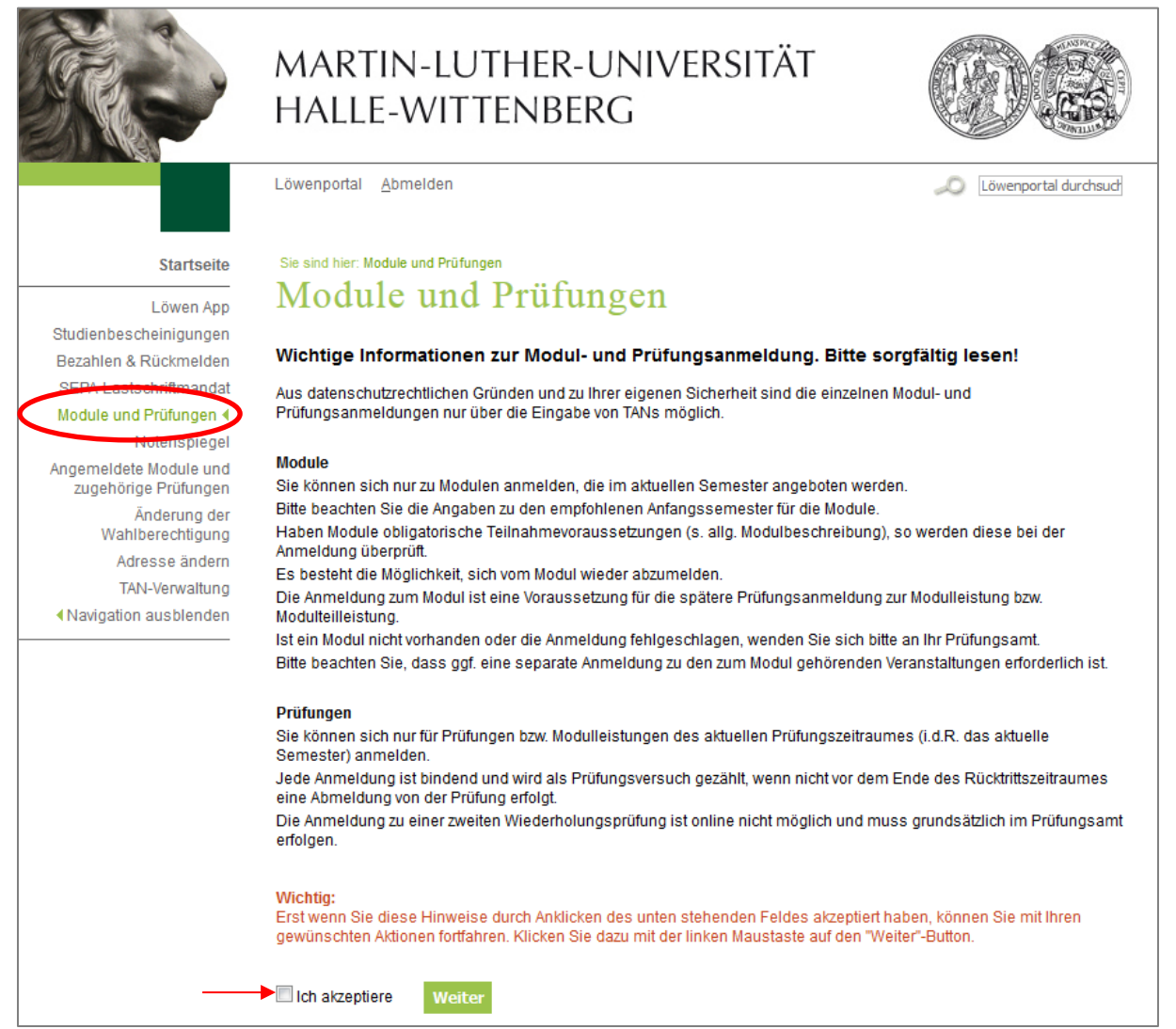

Abbildung 43, Module und Prüfungen

- 2. Akzeptieren Sie die Informationen durch das Setzen eines Häkchens und klicken Sie anschließend auf "Weiter" (Abbildung 43).
- 3. Ihnen wird Ihr Studiengang oder Ihre Studienprogramme angezeigt, mit einen Klick auf den dahinterstehenden grünen Button ,PDF Übersicht (aktuellste Version)' erhalten Sie eine tabellarische Gesamtübersicht aller zu dem jeweiligen Studiengang / dem jeweiligen Studienprogramm gehörenden Module ( Abbildung **44**).

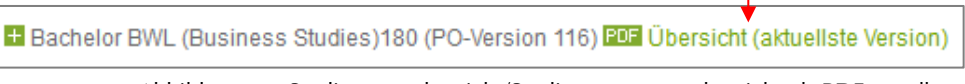

Abbildung 44, Studiengangübersicht/Studienprogrammübersicht als PDF erstellen

## 2.7 Module suchen und Modulbeschreibungen als PDF-Dateien erstellen

Das Suchen einzelner Module ist sowohl über die Startseite des Löwenportals als auch nach erfolgreichem Login ins Löwenportal möglich.

Oben rechts in das Suchen-Feld den Suchbegriff eingeben (Abbildung 45) und die Eingabe mit ,Enter' bestätigen, danach öffnet sich die entsprechende Ergebnisliste und ein neues Suchen-Feld (Abbildung **46**).

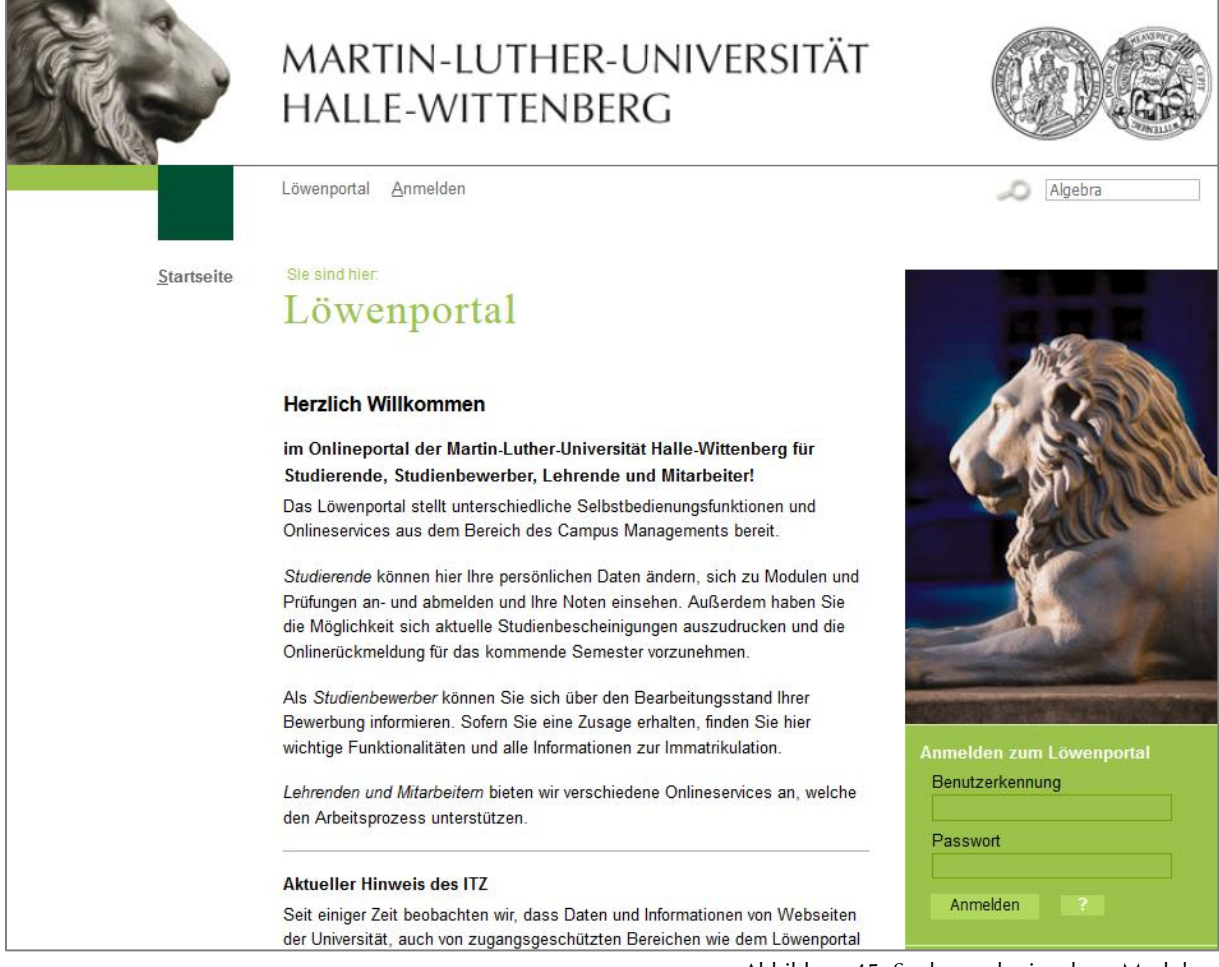

Abbildung 45, Suche nach einzelnen Modulen

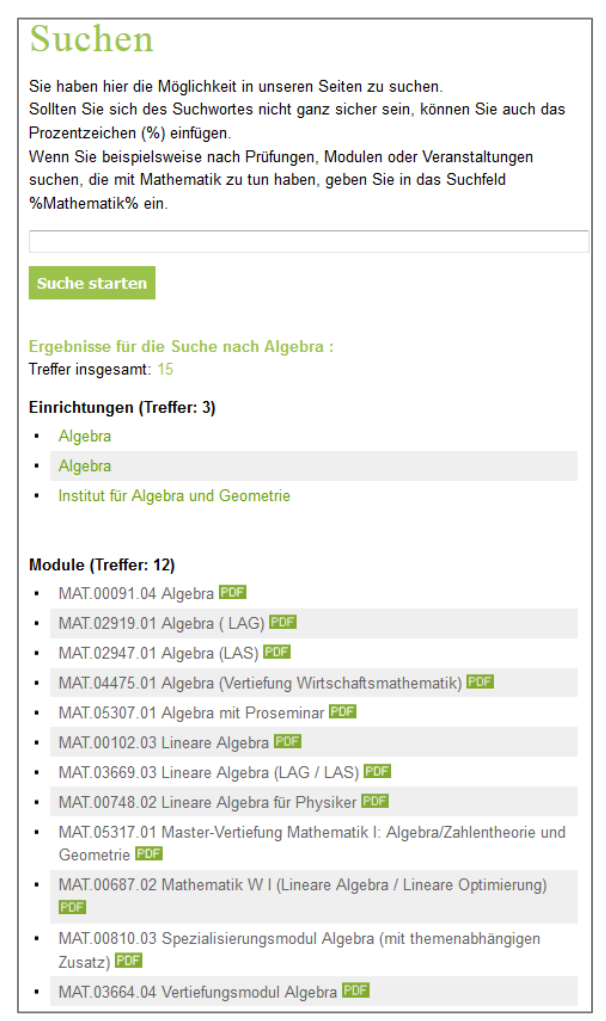

Abbildung 46, Ergebnisliste Modulsuche

Über die grünen PDF-Buttons, die sich hinter jedem Modul befinden, erhalten Sie die detaillierte Modulbeschreibung der einzelnen Module. Diese enthalten folgende Informationen:

Identifikationsnummer, Lernziele, Inhalte, Verantwortlichkeiten,

Studienprogrammverwendbarkeiten, Teilnahmevoraussetzungen, Dauer, Angebotsturnus, Studentischer Arbeitsaufwand, Leistungspunkte, Sprache, Modulbestandteile, Studienleistungen, Modulvorleistungen, Modul(teil)leistung(en), Termine für die Modul(teil)leistung(en) und ggf. Hinweise.

## Modulbeschreibungen der zum Studiengang/Studienprogramm gehörenden Module

Nach dem Login können die Modulbeschreibungen, der zum Studiengang/Studienprogramm gehörenden Module, auch über den Menüpunkt ,Module und Prüfungen' erstellt werden. Wenn Sie sich im Modul- und Prüfungsbaum befinden, kann über den grünen ,INFO'-Button, der sich vor jedem Modul befindet, die detaillierte Modulbeschreibung des jeweiligen Moduls als PDF-Datei erstellt werden (Abbildung 47).

> INFO MODUL BE WIW.00388.02 Grundlagen der Betriebswirtschaftslehre INFO MODUL BE WIW.00689.03 Statistik I INFO MODUL 1 MAT.00687.02 Mathematik W I (Lineare Algebra / Lineare Optimierung)

> > Abbildung 47, Modulbeschreibung über 'Module und Prüfungen'

## 2.8 Notenspiegel anzeigen

1. Wählen Sie nach dem Login im Portal die Funktion ,Notenspiegel'.

|                                                | mart<br>Halle                                          | IN-LUTHER-U<br>-WITTENBERG                                        |                |                 |            |          |                    |   |  |  |
|------------------------------------------------|--------------------------------------------------------|-------------------------------------------------------------------|----------------|-----------------|------------|----------|--------------------|---|--|--|
|                                                | Löwenportal                                            | Löwenportal Abmelden                                              |                |                 |            |          |                    |   |  |  |
| Startseite                                     | Sie sind hier: No                                      | tenspiegel                                                        |                |                 |            |          |                    |   |  |  |
| Löwen App                                      | Noten                                                  | spiegel                                                           |                |                 |            |          |                    |   |  |  |
| Studienbescheinigungen                         | Die Anzeige de                                         | r Studienprogramme erfolgt über (                                 | len Zeitraum   | der letzten 2 S | emester    |          |                    |   |  |  |
| Bezahlen & Rückmelden                          |                                                        |                                                                   | John Zohn dum  |                 | emeoter.   |          |                    |   |  |  |
| SEPA-Lastschriftmandat                         | Bitte wählen Si<br>Abschluss                           | e Ihr Studienprogramm aus:<br>Bachelor                            |                |                 |            |          |                    |   |  |  |
| Module und Prüfungen                           | Spre                                                   | chwissenschaft (180 Leistungspu                                   | inkte, PO-Vers | ion 114) Alle   | Leistunger | n anzeig | ien                |   |  |  |
| Angemeldete Module und<br>zugehörige Prüfungen | Leistungs                                              | übersicht der letzten be                                          | iden Sem       | ester           | Ť          |          |                    |   |  |  |
| Anderung der<br>Wahlberechtigung               | PrNr Prüfung Semester Datum Punkte Note Status Versuch |                                                                   |                |                 |            |          |                    |   |  |  |
| Adresse ändern<br>TAN-Verwaltung               | GER148564                                              | Struktur der deutschen<br>Gegenwartssprache                       | 4,0            | bestanden       | 1          |          |                    |   |  |  |
| Passwort ändern<br>Avigation ausblenden        | SSP156824                                              | Grundlagen der<br>sprechkünstlerischen<br>Kommunikation           | WiSe<br>15/16  | 26.02.2016      |            | 2,0      | bestanden          | 2 |  |  |
|                                                | SSP156812                                              | Grundlagen der rhetorischen<br>Kommunikation                      | WiSe<br>15/16  | 09.02.2016      |            | 2,3      | bestanden          | 1 |  |  |
| Leistungen                                     | SSP156797                                              | Grundlagen der<br>Sprechwissenschaft und<br>Sprecherziehung (FSQ) | WiSe<br>15/16  | 29.01.2016      |            | 2,5      | bestanden          | 1 |  |  |
| beiden<br>Semester                             | SSP156824                                              | Grundlagen der<br>sprechkünstlerischen<br>Kommunikation           | WiSe<br>15/16  | 29.01.2016      |            | 5,0      | nicht<br>bestanden | 1 |  |  |
|                                                | SSP157079                                              | Rezeptive und produktive<br>Grundfertigkeiten                     | WiSe<br>15/16  | 29.01.2016      |            |          | bestanden          | 1 |  |  |
|                                                | SSP156731                                              | Einführung in die Stimm- und<br>Sprachstörungen                   | WiSe<br>15/16  | 27.01.2016      |            | 2,4      | bestanden          | 1 |  |  |
|                                                | Legende<br>A Anerken                                   | nung                                                              |                |                 |            |          |                    |   |  |  |

Abbildung 48, Notenspiegel

2. Durch Klicken des Buttons ,Alle Leistungen anzeigen' erhalten Sie eine Übersicht mit den von Ihnen erbrachten Leistungen, Informationen zum Status Ihrer Module (Kennzeichnung anerkannter, bestandener oder noch nicht vollständig bestandener Module), Ihre aktuelle Durchschnittsnote und die bisher von Ihnen erbrachten Gesamtleistungspunkte (Abbildung 49, Abbildung 50).

| 014                                                                       | rtseite                     | Sie sind hier: No                                               | tenspiegel                               |                                                                   |                                                          |                     |                        |              |            |         |                        |                           |         |           |  |
|---------------------------------------------------------------------------|-----------------------------|-----------------------------------------------------------------|------------------------------------------|-------------------------------------------------------------------|----------------------------------------------------------|---------------------|------------------------|--------------|------------|---------|------------------------|---------------------------|---------|-----------|--|
| Löw                                                                       | en App                      | Noten                                                           | spiegel                                  |                                                                   |                                                          |                     |                        |              |            |         |                        |                           |         |           |  |
| Studienbescheinigungen<br>Bezahlen & Rückmelden<br>SEPA-Lastschriftmandat |                             | Name des Studierenden: S<br>Geburtsdatum und -ort: 1            |                                          | Sören Arwin Mustermann<br>14.07.1997 in Halle (Saale)<br>Bachelor |                                                          |                     |                        |              |            |         |                        |                           |         |           |  |
| Module und Brüt                                                           | funden                      | Studiengang:                                                    |                                          |                                                                   | Sprechwissenschaft (180 Leistungspunkte, PO-Version 114) |                     |                        |              |            |         |                        |                           |         |           |  |
| Angemeldete Module und                                                    |                             | aktuelles Fachsemester:                                         |                                          | 2                                                                 |                                                          |                     |                        |              |            |         |                        |                           |         |           |  |
| zugehörige Prüf                                                           | fungen                      | Matrikelnumm                                                    | er:                                      | -                                                                 |                                                          |                     |                        |              |            |         |                        |                           |         |           |  |
| Änderu<br>Wahlberech                                                      | ing der<br>htigung          | der Anschrift: Uniplatz 10, 06108 Halle (Saale)                 |                                          |                                                                   |                                                          |                     |                        |              |            |         |                        |                           |         |           |  |
| Adresse ä<br>TAN-Verw<br>Passwort ä                                       | ändern<br>valtung<br>ändern | Bitte beachten<br>werden, da die                                | Sie, daß erfolgreic<br>se Leistungen dar | h abg<br>nn imp                                                   | gelegte Stud<br>plizit erbract                           | lien- un<br>ht word | id Vorleis<br>en sind. | tung b       | ei besta   | ndene   | m Modul                | nicht                     | mehr au | fgelistet |  |
| Navigation ausbl                                                          | ausblenden Pflichtmodul     |                                                                 |                                          |                                                                   |                                                          |                     |                        |              |            |         |                        |                           |         |           |  |
| vollständig                                                               |                             | PrNr Prüfung Prüfende/r Punkte Note LP Status (Vermerk) Dat     |                                          |                                                                   |                                                          |                     |                        | Datı         | ım         | Versuch |                        |                           |         |           |  |
| bestandenes                                                               |                             | Struktur der deutschen Gegenwartssprach                         |                                          |                                                                   |                                                          |                     |                        | 4,0          | 4,0 * 5 BE |         |                        | 13.07.2016                |         |           |  |
| Modul                                                                     |                             | GER148564 Modulleistung:<br>Und Syntax<br>Hirschfeld 4,0 BE 13. |                                          |                                                                   |                                                          | 13.0                | 7.2016                 | 1            |            |         |                        |                           |         |           |  |
| Rezeptive u                                                               | nd produ                    | iktive Gru                                                      | ndfertigkeite                            | en                                                                |                                                          |                     |                        | A            | bbild      | ung 4   | 9, Üb                  | ersic                     | ht Not  | enspieg   |  |
| SSP157078                                                                 | Studienleis                 | tung 1                                                          | Dr. Keßler                               |                                                                   |                                                          | ++                  |                        |              | BE         |         | 01.10                  | ).201                     | 5 4     |           |  |
| N                                                                         | Modulteillei<br>Klausur     | stung 1:                                                        | Dr. Keßler<br>Frau<br>Pietschmann        |                                                                   |                                                          | ++                  |                        | BE 29.01.201 |            |         | noch<br>volls<br>besta | nicht<br>tändig<br>andene |         |           |  |

| Legende                                                                                     |
|---------------------------------------------------------------------------------------------|
| A anerkanntes Modul                                                                         |
| * Note geht entsprechend der Studien- und Prüfungsordnung in die Gesamtnotenberechnung ein  |
| Modul ist bestanden                                                                         |
| Modul ist noch nicht vollständig                                                            |
| Weitere ++=nicht benotet=nicht benotet KR=krank mit Attest TA=Täuschung NE=nicht erschienen |
| AN=angemeldet BE=bestanden EN=endgültig nicht bestanden NB=nicht bestanden                  |
| PDF — Kontoauszug - nur bestandene Leistungen                                               |
| PDF 💳 Kontoauszug - alle Leistungen                                                         |
| 📭 🇱 Kontoauszug (engl.) - nur bestandene Leistungen                                         |
| 📭 🇱 Kontoauszug (engl.) - alle Leistungen                                                   |
|                                                                                             |
| Auswahlseite                                                                                |
| Abbildung 50, Übersicht Notenspiegel                                                        |

3. Unter dem tabellarisch dargestellten Notenspiegel befinden sich grüne PDF-Buttons, über diese lassen sich unterschiedliche Varianten des Notenspiegels erstellen (Abbildung 50).

Über den Button ,Auswahlseite' gelangen Sie wieder auf die Seite ,Notenspiegel'.

## 2.9 Wahlberechtigung bzw. Wahlbereich ändern

1. Wählen Sie nach dem Login im Portal die Funktion ,Änderung der Wahlberechtigung'.

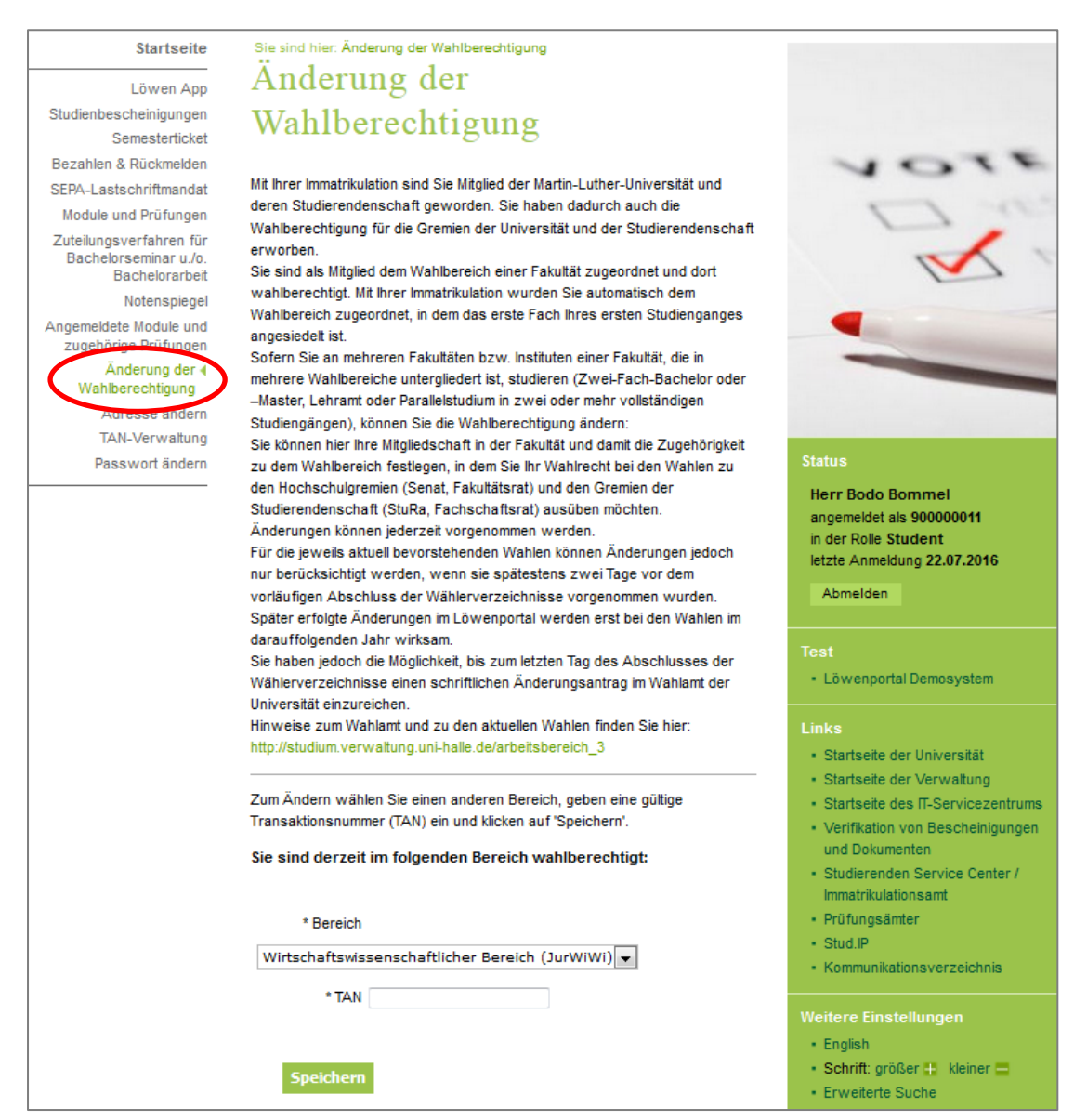

Abbildung 51, Änderung der Wahlberechtigung

Sie sind durch Ihre Immatrikulation automatisch dem Wahlbereich der Fakultät zugeordnet, in dem das erste Fach Ihres ersten Studiengangs angesiedelt ist und sind somit dort auch wahlberechtigt<sup>2</sup> (Abbildung 51).

Falls Sie an mehreren Fakultäten bzw. Instituten einer Fakultät, die in mehrere Wahlbereiche untergliedert ist, studieren, können Sie Ihre Wahlberechtigung ändern.

2. Zum Ändern Ihrer Wahlberechtigung wählen Sie den gewünschten Bereich und bestätigen danach Ihre Eingabe mit einer TAN. Bitte vergessen Sie nicht Ihre Änderung durch "Speichern" zu bestätigen (Abbildung 52, Abbildung 53).

<sup>&</sup>lt;sup>2</sup> Nähere Informationen zu den Wahlen erhalten Sie unter: http://wisswei.verwaltung.uni-halle.de/wahlen/.

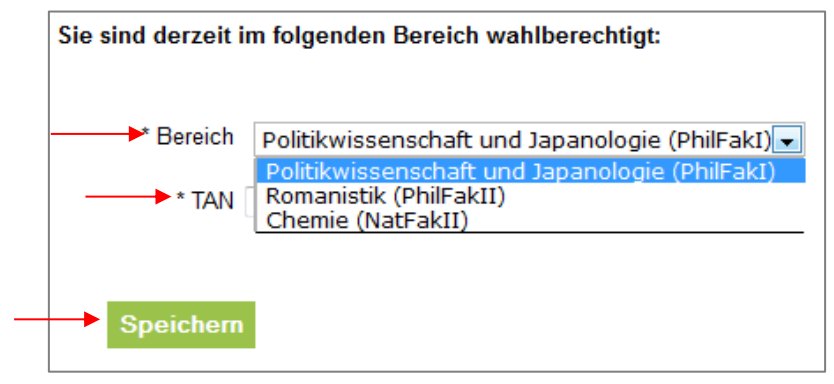

Abbildung 52, Änderung des Wahlbereichs

| Sie sind derzeit im folgenden Bereich wahlberechtigt: |                   |  |  |  |  |  |
|-------------------------------------------------------|-------------------|--|--|--|--|--|
| ■ Ihre Änderung wurde gespeichert.                    |                   |  |  |  |  |  |
| * Bereich<br>* TAN                                    | Chemie (NatFakII) |  |  |  |  |  |

Abbildung 53, Bestätigung der Änderung

## 2.10 Kontaktdaten ändern

1. Wählen Sie nach dem Login im Portal die Funktion ,Adresse ändern'.

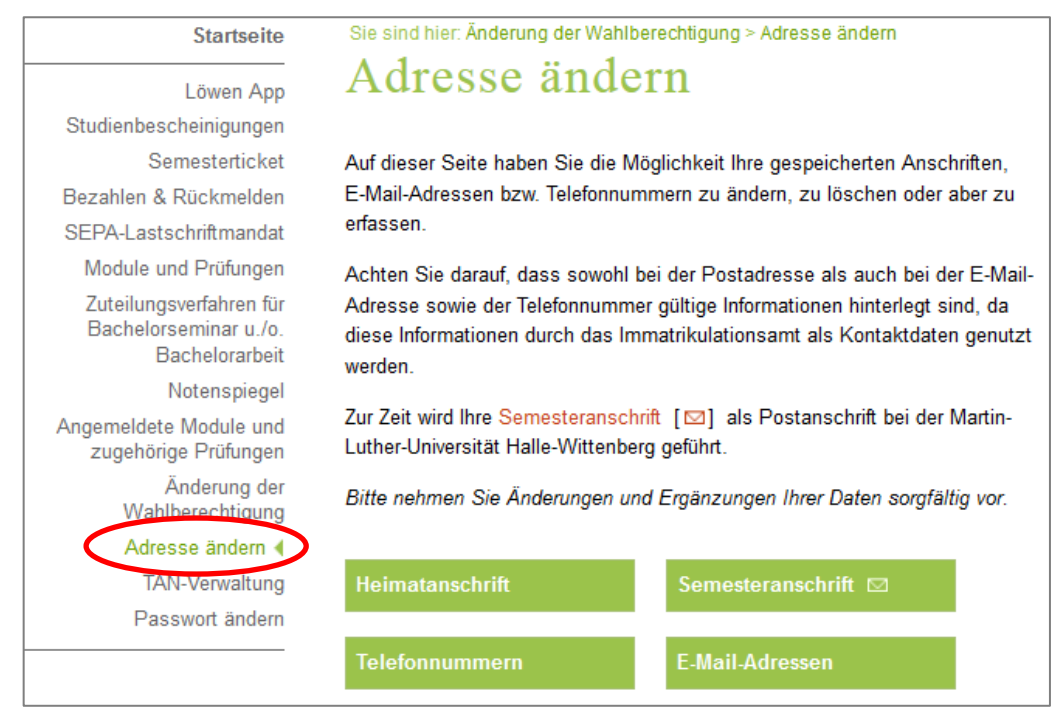

Abbildung 54, Adresse ändern

2. Sie haben die Möglichkeit, Ihre Kontaktdaten (Heimatanschrift, Semesteranschrift, Telefonnummern und E-Mail-Adressen) zu erfassen, zu ändern oder zu löschen.

Über die grünen Button ,Heimatanschrift' und ,Semesteranschrift' ändern Sie Ihre Adressen und können eine der beiden als Postanschrift festlegen. Alle Eingaben müssen mit einer TAN und ,Speichern' bestätigt werden (Abbildung 55).

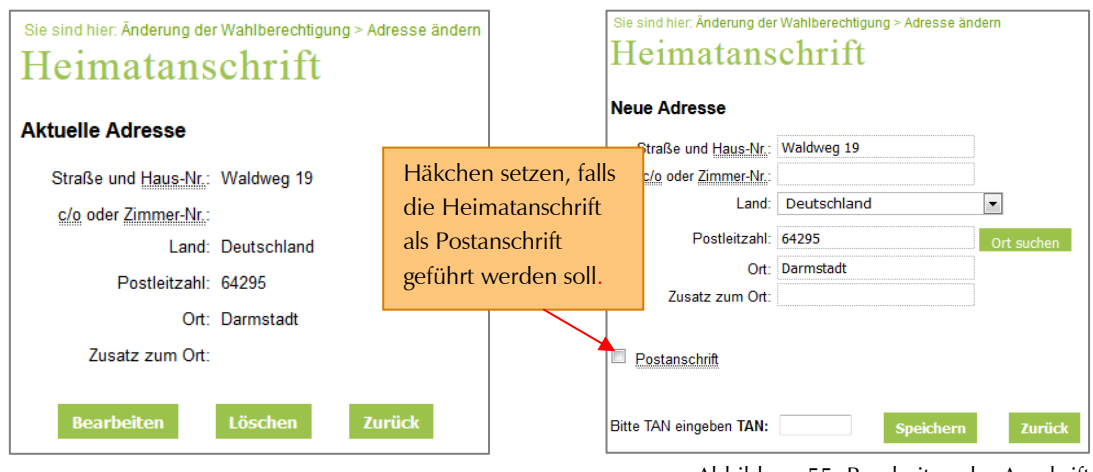

Abbildung 55, Bearbeiten der Anschrift

Über den grünen Button ,Telefon-Nummern' können Sie Ihre Angaben zu Telefonnummern bearbeiten, löschen oder neu hinzufügen. Alle Eingaben müssen mit einer TAN und ,Speichern' bestätigt werden (Abbildung 56).

| Sie sind hier: Notenspiegel > Passwort ändern > Adresse ändern<br>Telefonnummern | Sie sind hier: Notenspiegel > Passwort ändern > Adresse ändern<br>Rufnummer bearbeiten |  |
|----------------------------------------------------------------------------------|----------------------------------------------------------------------------------------|--|
| Anschrift         Art         Nummer         SMS <ul></ul>                       | Anschrift: Heimatanschrift  Art Handy Nummer: 0123/45678910                            |  |
| Bearbeiten Löschen Neu Zurück                                                    | Bitte TAN eingeben TAN: Speichern Zurück                                               |  |

Abbildung 56, Telefonnummer bearbeiten

Wenn Sie beim Bearbeiten einer Telefonnummer eine Anschrift auswählen, wird die Telefonnummer dieser Anschrift (Heimatanschrift, Semesteranschrift oder ,keine Angaben') zugeordnet. Sie können auch die Art der Telefonnummer (Festnetz, Fax oder Mobiltelefon) festlegen.

Über den grünen Button ,E-Mail-Adressen' können Sie Ihre Angaben zu E-Mail-Adressen bearbeiten, löschen oder neu hinzufügen. Alle Angaben müssen mit einer TAN und ,Speichern' bestätigt werden (Abbildung 57).

| E-Mail-Adresse Art E-Mail-Adresse thoralf.mustermann@student.uni-halle.de |                                                                                                    | -Adressen<br>E-Mail-Adresse<br>thoralf.mustermann@student.uni-halle.de | Von der Universität wird<br>ausschließlich die Student-Mail-<br>Adresse für die Kommunikation<br>verwendet |                |
|---------------------------------------------------------------------------|----------------------------------------------------------------------------------------------------|------------------------------------------------------------------------|----------------------------------------------------------------------------------------------------|----------------|
| Diese<br>nicht<br>Wich<br>die K                                           | Dieses E-Mail-Konto wird vom IT-Servicezentrum ( <u>III</u> ) gehostet und <i>kann</i><br>nicht bearbeitet oder gelöscht werden.<br>Wichtig: Von der Universität wird ausschließlich diese E-Mail-Adresse für<br>die Kommunikation verwendet! |                                                                        | E-Mail-Adresse bearbeiten                                                                                  |                |
| ۲                                                                         | Art                                                                                                    | E-Mail-Adresse<br>thoralf.mustermann@gmail.com                         | Art: Private Mailadresse<br>E-Mail-Adresse: thoralf.mustermann@g                                           | ▼<br>]mail.com |
|                                                                           | Bearbeit                                                                                                    | en Löschen Neu Zurück                                                  | Bitte TAN eingeben TAN: Spe                                                                                | ichern Zurück  |

Abbildung 57, E-Mail bearbeiten

#### 2.11 Passwort ändern

| Startseite                                                         | Sie sind hier: Änderung der Wahlberechtigung > Adresse ändern > Passwort<br>ändern                        |  |
|--------------------------------------------------------------------|----------------------------------------------------------------------------------------------------|--|
| Löwen App<br>Studienbescheinigungen                                | Passwort ändern                                                                                           |  |
| Semesterticket<br>Bezahlen & Rückmelden                            | Altes Passwort                                                                                            |  |
| Module und Prüfungen                                               | Passwortwiederholung:                                                                                     |  |
| Zuteilungsverfahren für<br>Bachelorseminar u./o.<br>Bachelorarbeit | Bitte beachten Sie:<br>Das Passwort muss mindestens 6 Zeichen lang sein und 1 Sonderzeicher<br>enthalten. |  |
| Notenspiegel                                                       |                                                                                                    |  |
| Angemeldete Module und<br>zugehörige Prüfungen                     | ändern                                                                                                    |  |
| Änderung der<br>Wahlberechtigung                                   |                                                                                                    |  |
| Adresse ändern                                                     |                                                                                                    |  |
| TAN-Verwaltung                                                     |                                                                                                    |  |
| Passwort ändern                                                    |                                                                                                    |  |

1. Wählen Sie nach dem Login im Portal die Funktion ,Passwort ändern'.

Abbildung 58, Passwort ändern

- 2. Um das Passwort zu ändern, sind folgende Eintragungen notwendig:
  - das alte Passwort,
  - das neue Passwort und
  - <u>erneut</u> das neue Passwort.

Bei der Wahl eines neuen Passworts sind folgende Punkte zu beachten:

- Die Länge des Passworts muss mindestens 6 Zeichen sein.
- Das Paswort muss mindestens 1 Sonderzeichen enthalten.
- Das alte und neue Passwort dürfen nicht gleich sein.
- 3. Haben Sie Ihr Passwort erfolgreich geändert, melden Sie sich vom Löwenportal ab und mit dem neuen Passwort wieder an.

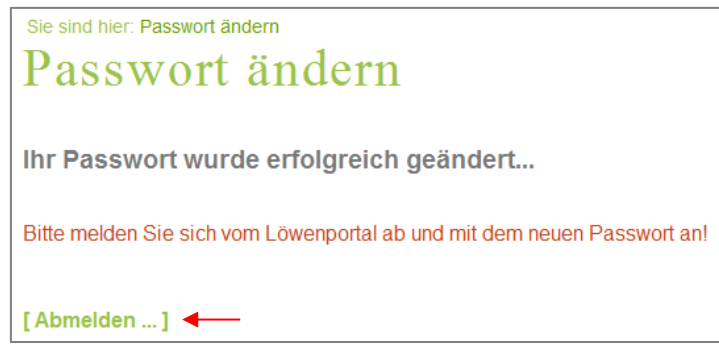

Abbildung 59, Passwort erfolgreich geändert

## 3 FAQ - Häufig gestellte Fragen

## Fragen zum Zugang und dem System

#### Wie erhalte ich einen Account bzw. meine Zugangsdaten für das Löwenportal?

Für die Anmeldung zum Löwenportal werden eine Benutzerkennung und ein Passwort benötigt. Die Benutzerkennung entspricht Ihrer 9-stelligen Matrikelnummer, und das Passwort erhalten Sie mit den Unterlagen vom Immatrikulationsamt. Bei Problemen mit Ihrem Account bzw. Ihren Zugangsdaten wenden Sie sich bitte unter Angabe Ihrer Matrikelnummer an das Studierenden-Service-Center:

E-Mail: <u>ssc@uni-halle.de</u> Internet: <u>http://immaamt.verwaltung.uni-halle.de/</u>

# An wen wende ich mich, wenn ich mein Passwort vergessen und auch keine gültige TAN mehr habe?

Bei Problemen mit Ihrem Passwort oder der TAN-Verwaltung wenden Sie sich bitte unter Angabe Ihrer Matrikelnummer an das Studierenden-Service-Center:

E-Mail: <u>ssc@uni-halle.de</u> Internet: <u>http://immaamt.verwaltung.uni-halle.de/</u>

Falls Sie Ihr Passwort vergessen haben, aber noch über eine gültige TAN verfügen, können Sie sich auf der Startseite des Löwenportals über den Link ,Passwort vergessen?' anmelden und ein neues Passwort erstellen (Abbildung 3). Alternativ zu einer gültigen TAN ist auch die Eingabe Ihres Geburtsdatums in der Form TTMMJJ möglich.

## Fragen zu Modulen und Prüfungen

#### Wieso kann ich mich nicht zu einem Modul / einer Prüfung anmelden?

Die Modulanmeldung hat in der Regel vor Vorlesungsbeginn spätestens zwei Wochen nach Vorlesungsbeginn zu erfolgen. Zugelassen wird, wer im Studienprogramm bzw. Studiengang immatrikuliert ist und (falls vorhanden) die Teilnahmevoraussetzungen erfüllt (vgl. ABStPO § 15). Eine Modulanmeldung ist nicht möglich, wenn ein Modul für das entsprechende Semester nicht angeboten wird und demnach auch nicht vom Stundenplaner freigeschalten wurde oder Sie die Teilnahmevoraussetzungen nicht erfüllen. Module können nur in einer bestimmten Frist angemeldet werden.

Zu einer Prüfung können Sie sich nur anmelden, wenn Sie zu dem entsprechenden Modul angemeldet sind und (falls vorhanden) die Modulvorleistungen erfolgreich abgeschlossen haben. Prüfungen können nur in einer bestimmten Frist angemeldet werden.

#### Wieso kann ich von einer Prüfung nicht mehr zurücktreten?

Sie können eine Prüfungsanmeldung bis zu drei Tage vor der Modulteilleistung bzw. der Modulleistung widerrufen. Wenn Sie die Frist überschreiten ist ein Rücktritt nicht mehr möglich. Bei Problemen wenden Sie sich bitte an Ihr zuständiges Prüfungsamt.

Mir werden Module als noch nicht abgeschlossen angezeigt, obwohl ich diese bereits erfolgreich abgeschlossen habe. Woran liegt das?

Die von Ihnen erbrachten Leistungen wurden noch nicht vollständig ins Löwenportal eingetragen, in dem Fall könnten Sie sich an Ihre/Ihren PrüferIn oder an das für Sie zuständige Prüfungsamt wenden.

#### Gibt es bestimmte Fristen für die An-/Abmeldung von Modulen oder Prüfungen?

Es gibt An- und Abmeldefristen, die zu beachten sind:

Die Modulanmeldung hat in der Regel vor Vorlesungsbeginn spätestens zwei Wochen nach Vorlesungsbeginn zu erfolgen, eine Abmeldung ist jederzeit möglich.

Die Anmeldung zu den Modulprüfungen (Modulleistungen/Modulteilleistungen) und die Meldung zu deren Wiederholung hat spätestens vier Wochen vor der Leistung zu erfolgen und wird wirksam, sofern Sie die Anmeldung nicht eine Woche vor dem Prüfungstermin widerrufen wurde (vgl. ABStPO § 15).

## Kontakt bei Fragen / Problemen

Bitte wenden Sie sich unter Angabe Ihrer Matrikelnummer an Ihr zuständiges Prüfungsamt, wenn Sie:

- Probleme mit der Prüfungs- oder Modulanmeldung haben,
- auf Ihrem Notenspiegel Unstimmigkeiten / Fehler auftauchen,
- auf Ihrem Notenspiegel Prüfungsleistungen fehlen.

Kontaktadressen der Prüfungsämter an MLU Internet: <u>http://immaamt.verwaltung.uni-halle.de/bewerbung/pruefungsaemter/</u>

Bitte wenden Sie sich unter Angabe Ihrer Matrikelnummer an das Studierenden-Service-Center, wenn Sie

- Probleme mit der Online-Bewerbung haben,
- Probleme bei der Erstellung von Bescheinigungen haben,
- Probleme bei der Änderung Ihrer Kontaktdaten (Anschrift, Tel. etc.) haben,
- Probleme mit dem Login bzw. dem Passwort haben,
- Probleme bei der TAN-Verwaltung haben.

E-Mail: <u>ssc@uni-halle.de</u> Internet: http://immaamt.verwaltung.uni-halle.de/